# บทที่ 4: Manage Data Model

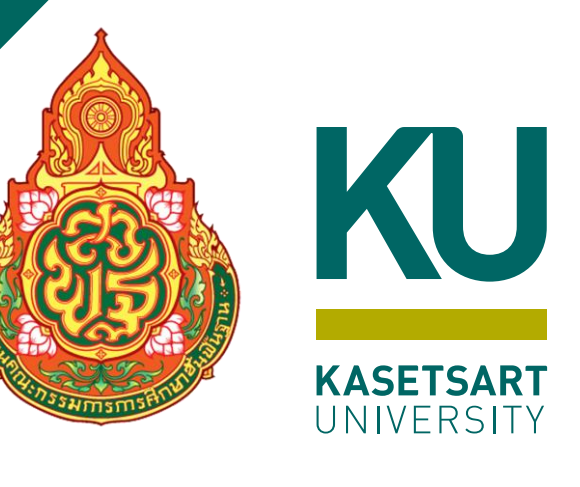

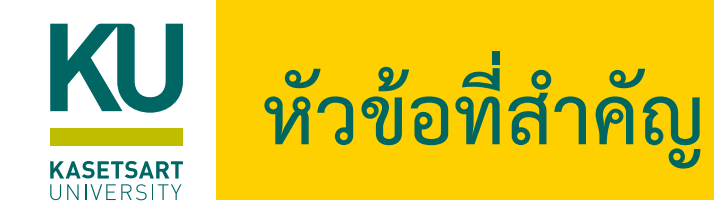

- 1) การจัดการชนิดข้อมูล และการกำหนดรูปแบบการแสดงผลข้อมูล
- รู้จัก Data Categorization
- 3) เรียนรู้การใช้ DAX Calculation เบื้องต้น
- 4) เรียนรู้การสร้าง Calculated Columns
- 5) เรียนรู้การสร้าง Calculated Measures
- 6) เรียนรู้การสร้าง Calculated Tables
- 7) ปรับความสัมพันธ์ใน Data Model กับ Calculated Table ที่สร้างใหม่
- 8) รู้จัก Evaluate Context ใน DAX
- 9) รู้จักการทำงานแบบ Row Context
- 10) การทำงานแบบ Query Context
- 11) รู้จักการทำงานแบบ Filter Context
- 12) รู้จักการทำงานแบบ Transition Context

- คลิกที่รายการคำสั่ง Open other reports
- เลือกไฟล์ Workshop\_Chapter4.pbix ที่ได้ดาวน์โหลดไป

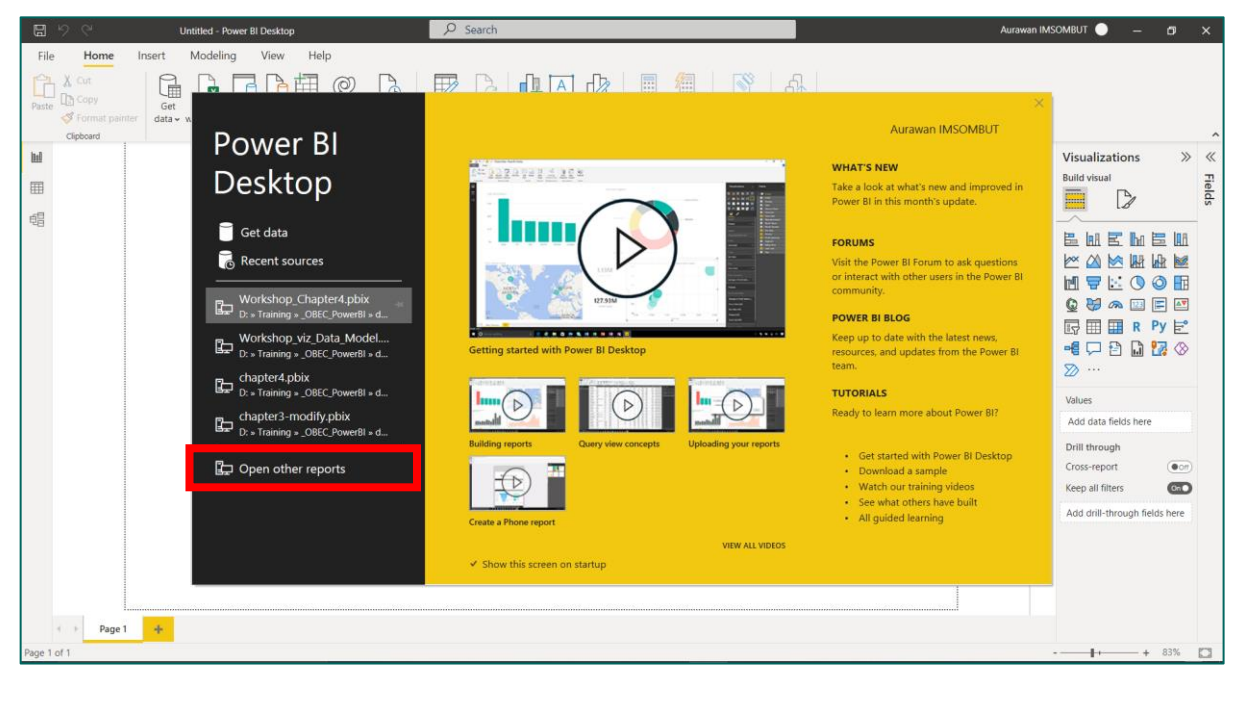

#### จะปรากฏหน้าจอการทำงาน และข้อมูลสำหรับทำรายงาน

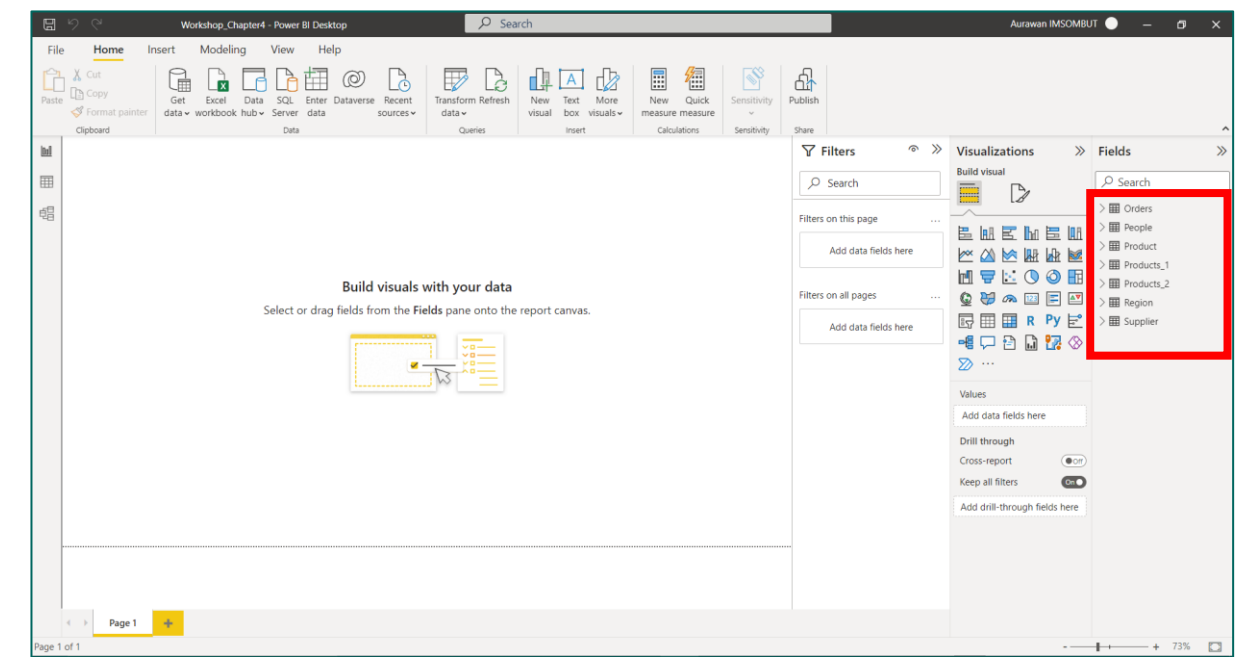

### • ในการเตรียมข้อมูลเพื่อสร้าง Model สามารถทำผ่าน Panel Data ของโปรแกรม Power BI Desktop

ประกอบด้วยเครื่องมือที่สำคัญดังนี้

Table tools

#### • Table tools

Help

Home

🖉 Name 🛛 Customer

File

|   |                                   | Mark as date<br>table ~ | Manage<br>relationships | New Quick New<br>measure measure column | New<br>table |
|---|-----------------------------------|-------------------------|-------------------------|-----------------------------------------|--------------|
|   | Structure                         | Calendars               | Relationships           | Calculations                            |              |
| _ | Manage relatic<br>ข้อมูลระหว่างตา | onships:<br>ราง         | ใช้ในการ                | เจ้ดการความสัม                          | เพ้นธ์ของ    |

Column tools

7

- New measure: ใช้เมื่อต้องการคำนวณค่าต่าง ๆ เพิ่มเติม เช่น การคำนวณผลกำไรจากต้นทุน
- New Column: สร้าง คอลัมน์ใหม่
- New Table: สร้างตารางใหม่

#### • Column tools

| File        | Home      | Help | Tab | le tools  | Column tools |   |                                 |   |                     |                             |                         |               |
|-------------|-----------|------|-----|-----------|--------------|---|---------------------------------|---|---------------------|-----------------------------|-------------------------|---------------|
| 🖉 Name      | Market    |      |     | \$% Forma | Text         | * | ∑ Summarization Don't summarize | ~ |                     |                             |                         |               |
| ng Data typ | e Text    |      | ~   | \$~%      | 9 .00 Auto ( | ~ | Data category Uncategorized     | ~ | Sort by<br>column ∽ | Data<br>groups <del>v</del> | Manage<br>relationships | New<br>column |
|             | Structure |      |     |           | Formatting   |   | Properties                      |   | Sort                | Groups                      | Relationships           | Calculation   |

- Name: ชื่อ Column
- Data Type: ชนิดของข้อมูล
- Format: รูปแบบของข้อมูล
- Summarization: ฟังก์ชันในการสรุปข้อมูล เช่น Sum, Count, ...
- Data category: กำหนดประเภท/กลุ่มของข้อมูล
- Sort by column: ใช้ในการเรียงลำดับข้อมูล
- Data group: ใช้ในการจัดกลุ่มข้อมูล

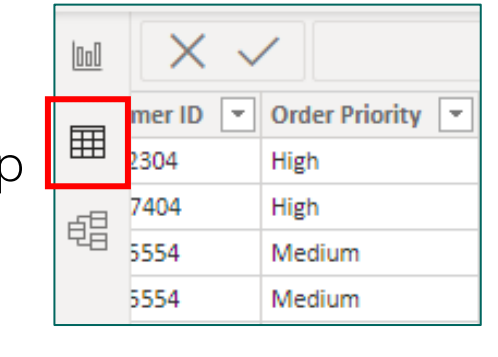

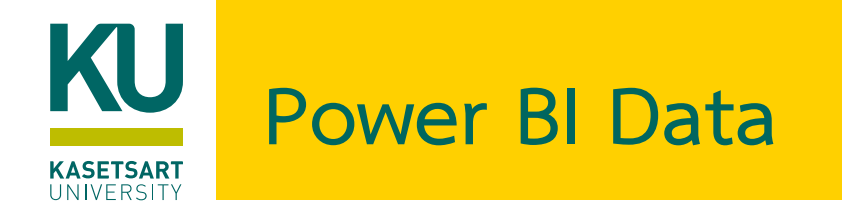

### KU I. การจัดการชนิดข้อมูล และการกำหนดรูปแบบการแสดงผลข้อมูล

#### • ตัวอย่างข้อมูลวันที่

| Fil                | <sub>e</sub> Home   | Help     | Table tools   | Column tools                                                              |  |  |  |  |  |
|--------------------|---------------------|----------|---------------|---------------------------------------------------------------------------|--|--|--|--|--|
| Ø 1                | Name Ship Dat       | te       | \$% Format    | /2001 (dd/mm/yyyy) - Summarization Don't summariz                         |  |  |  |  |  |
| 9 <sub>123</sub> [ | Data type Date      |          | • \$ ~ %      | Date formats                                                              |  |  |  |  |  |
|                    | Structure           |          |               | *3/14/2001 (m/d/yyyy)                                                     |  |  |  |  |  |
| 000                | $\times \checkmark$ |          |               | Wednesday, March 14, 2001 (dddd, mmmm d, yyyy)                            |  |  |  |  |  |
|                    | ustomer Name        | Market 💌 | Customer ID 💌 | March 14, 2001 (mmmm d. vvvv)                                             |  |  |  |  |  |
| Ħ                  | coris Saunders      | USCA     | LS-172304     |                                                                           |  |  |  |  |  |
|                    | even Roelle         | USCA     | SR-207404     | Wednesday, 14 March, 2001 (dddd, d mmmm, yyyy)                            |  |  |  |  |  |
| 唱                  | ndy Yotov           | USCA     | AY-105554     | 14 March, 2001 (d mmmm, yyyy)                                             |  |  |  |  |  |
|                    | ndy Yotov           | USCA     | AY-105554     | 3/14/01 (m/d/yy)                                                          |  |  |  |  |  |
|                    | aron Hawkins        | USCA     | AH-100304     | 02/14/01/02/24/04                                                         |  |  |  |  |  |
|                    | cky Freymann        | USCA     | VF-217154     | 03/14/01 (init/00/yy)                                                     |  |  |  |  |  |
|                    | had Sievert         | USCA     | CS-121304     | 03/14/2001 (mm/dd/yyyy)<br>01/03/14 (yy/mm/dd)<br>2001-03-14 (seescmm-dd) |  |  |  |  |  |
|                    | net Molinari        | USCA     | JM-152654     |                                                                           |  |  |  |  |  |
|                    | rthur Prichep       | USCA     | AP-109154     |                                                                           |  |  |  |  |  |
|                    | remy Farry          | USCA     | JF-154904     | 2001-03-14 (yyy-mm-dd)                                                    |  |  |  |  |  |
|                    | reg Guthrie         | USCA     | GG-146504     | 14-Mar-01 (dd-mmm-yy)                                                     |  |  |  |  |  |
|                    | aul Lucas           | USCA     | PL-189254     | 14/03/2001 (dd/mm/yyyy)                                                   |  |  |  |  |  |
|                    | 'illiam Brown       | USCA     | WB-218504     | March 2001 (mmmm vava)                                                    |  |  |  |  |  |
|                    | latt Abelman        | USCA     | MA-175604     | Watch 2001 (mininin yyyy)                                                 |  |  |  |  |  |
|                    | seph Airdo          | USCA     | JA-159704     | 2001-03 (уууу-mm)                                                         |  |  |  |  |  |
|                    | isan Pistek         | USCA     | SP-209204     | March 14 (mmmm d)                                                         |  |  |  |  |  |
|                    | ob Lucas            | USCA     | RL-196154     | 01 (w)                                                                    |  |  |  |  |  |
|                    | therine Ducich      | USCA     | KD-163454     | 0.037                                                                     |  |  |  |  |  |
|                    | stin MacKendrick    | USCA     | JM-161954     | 2001 (уууу)                                                               |  |  |  |  |  |

#### • ตัวอย่างข้อมูลตัวเลข

| Help   | Ta | abl | e tools Column tools                                                             |                           |
|--------|----|-----|----------------------------------------------------------------------------------|---------------------------|
| ıber   | •  |     | Format         General         ✓           \$ ✓         %         9         Auto | ∑ Summarii<br>문 Data cate |
|        |    |     | Common currency symbols                                                          |                           |
|        |    |     | Currency General                                                                 |                           |
| Row ID | -  | Se  |                                                                                  | e m Su                    |
| 366.   | 24 | S0  | \$ English (United States)                                                       | California SC             |
| 398    | 00 | SO  | £ English (United Kingdom)                                                       | California SC             |
| 373    | 15 | S0  | a                                                                                | California SC             |
| 373    | 14 | SO  | € Euro (€ 123)                                                                   | California SC             |
| 366.   | 52 | S0  | € Euro (123 €)                                                                   | California SC             |
| 349    | 43 | S0  | 2 27/03/2017 10:001                                                              | California SC             |
| 314    | 69 | S0  | ¥ Chinese (PRC)                                                                  | California SC             |
| 372    | 42 | S0  | CHF French (Switzerland)                                                         | California SC             |

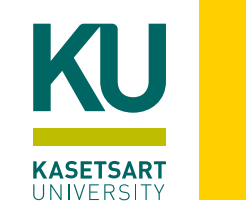

### 2. Data Categorization

- ข้อมูลบางตัวอาจต้องจัด format ซึ่งจะช่วยในการสร้าง Visualization ใน Power BI ได้ดียิ่งขึ้น เช่น การจัดการ Date, Time การใส่สกุลเงินให้กับข้อมูลเป็นต้น
- Data Category คือ เครื่องมือที่ช่วยในการดูข้อมูลในลักษณะ visual มีประสิทธิภาพมากยิ่งขึ้น
- เมื่อทำการกำหนด Data Category เรียบร้อย เราสามารถสร้าง visualization จากหมวดหมู่ของข้อมูลนั้นๆ ได้

#### 2.1) คลิกเลือกตาราง Orders

2.2) เลือกคอลัมน์ Country

- 2.3) ที่หัวข้อ Data category เลือกรายการ Country
- 2.4) เลือกคอลัมน์ City
- 2.5) ที่หัวข้อ Data Category เลือกรายการ City

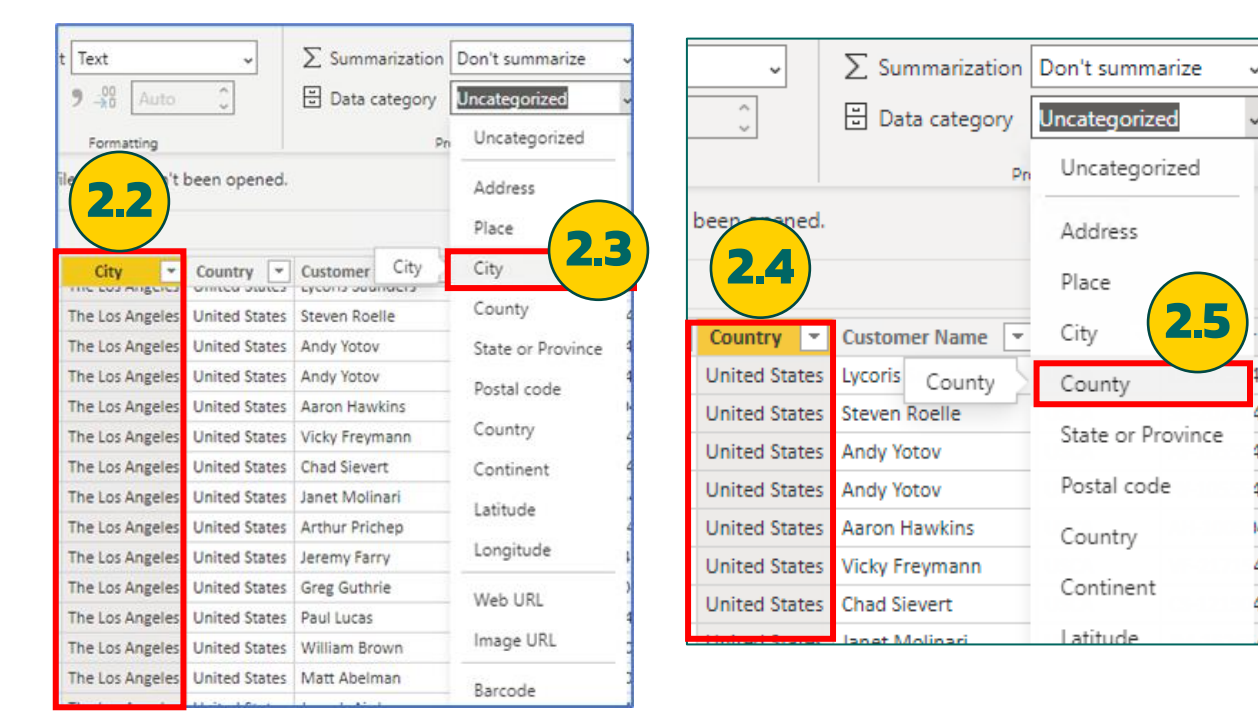

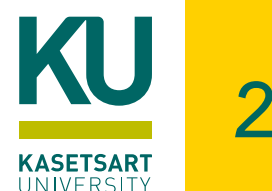

### 2. Data Categorization (ต่อ)

- Map Enhancement: การแสดงข้อมูลความสัมพันธ์ของพื้นที่ภูมิศาสตร์
- 2.6) คลิก Panel Report
- 2.7) ที่ Visualizations ด้านขวา เลือก Map
- 2.8) ลากข้อมูลที่ Country จากตาราง Orders ไปวางที่ Location
- 2.9) ลากข้อมูล Profit ไปวางที่ Bubble size

| Image: Cut   Paste   Image: Copy   Image: Copy <tr< th=""><th>File</th><th>Home</th><th>Insert</th><th>Modeling</th><th>g View</th><th>He</th><th>lp</th><th></th><th></th><th></th><th></th></tr<> | File  | Home                             | Insert        | Modeling          | g View                   | He            | lp             |                     |                             |               |                            |
|----------------------------------------------------------------------------------------------------|-------|----------------------------------|---------------|-------------------|--------------------------|---------------|----------------|---------------------|-----------------------------|---------------|----------------------------|
| Clipboard Data Queries Insert                                                                                                    | Paste | X Cut<br>Copy<br>✓ Format painte | Get<br>data v | Excel<br>workbook | Data SQL<br>hub v Server | Enter<br>data | ©<br>Dataverse | Recent<br>sources v | Transform Refresh<br>data v | New<br>visual | Text More<br>box visuals v |
|                                                                                                    |       | Clipboard                        |               |                   | Data                     | 1             |                |                     | Queries                     |               | Insert                     |
|                                                                                                    | ⊞     |                                  |               |                   |                          |               |                |                     |                             |               |                            |
|                                                                                                    | Ē     |                                  |               |                   |                          |               |                |                     |                             |               |                            |

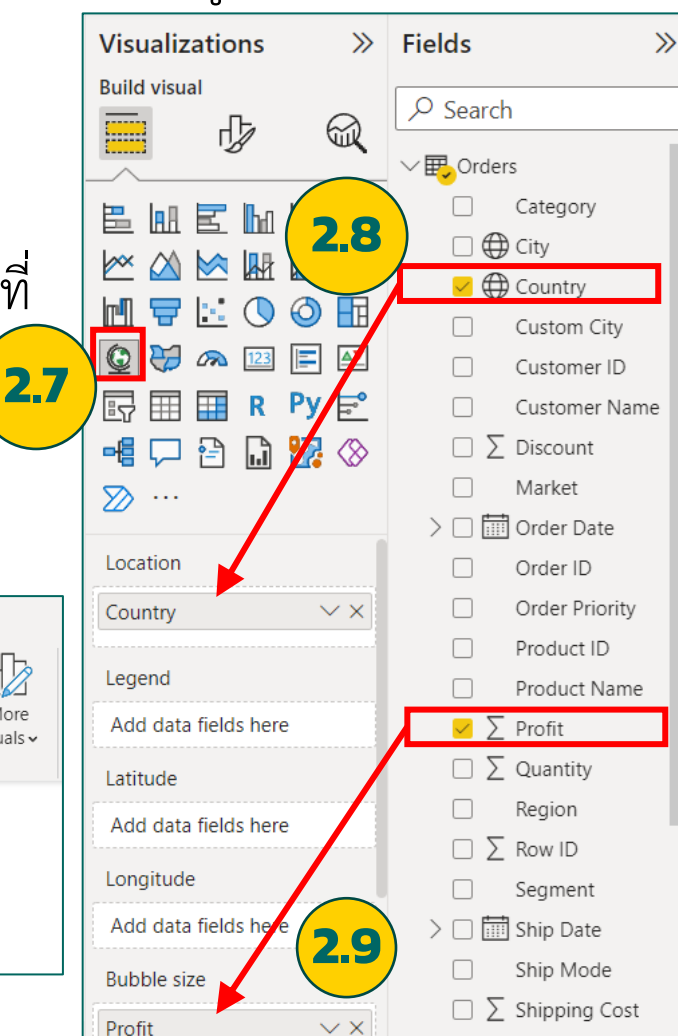

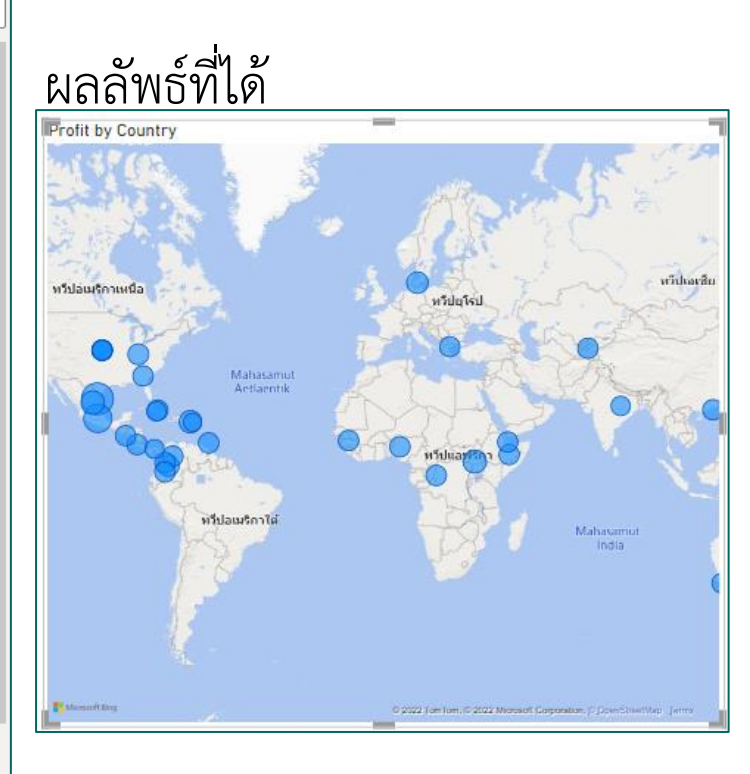

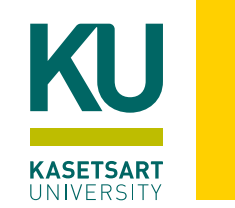

### 2. Data Categorization (ต่อ)

- หากภาพแผนที่ไม่สามารถแสดงได้ ในตั้งค่าดังนี้
  - 1. คลิกที่เมนู File > Options and settings > Options
  - 2. ที่ไดอะล็อก Options คลิกที่รายการ Security คลิกเลือก Use Map and Filled Map visuals
  - 3. คลิกปุ่ม OK แล้วลองไปที่แผนภาพแผนที่ใหม่

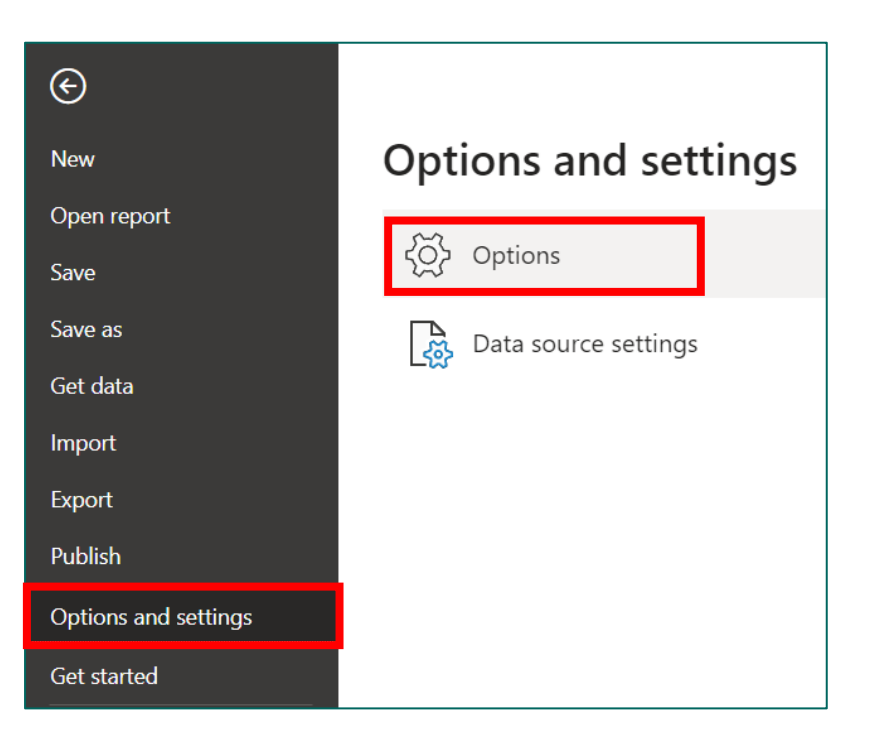

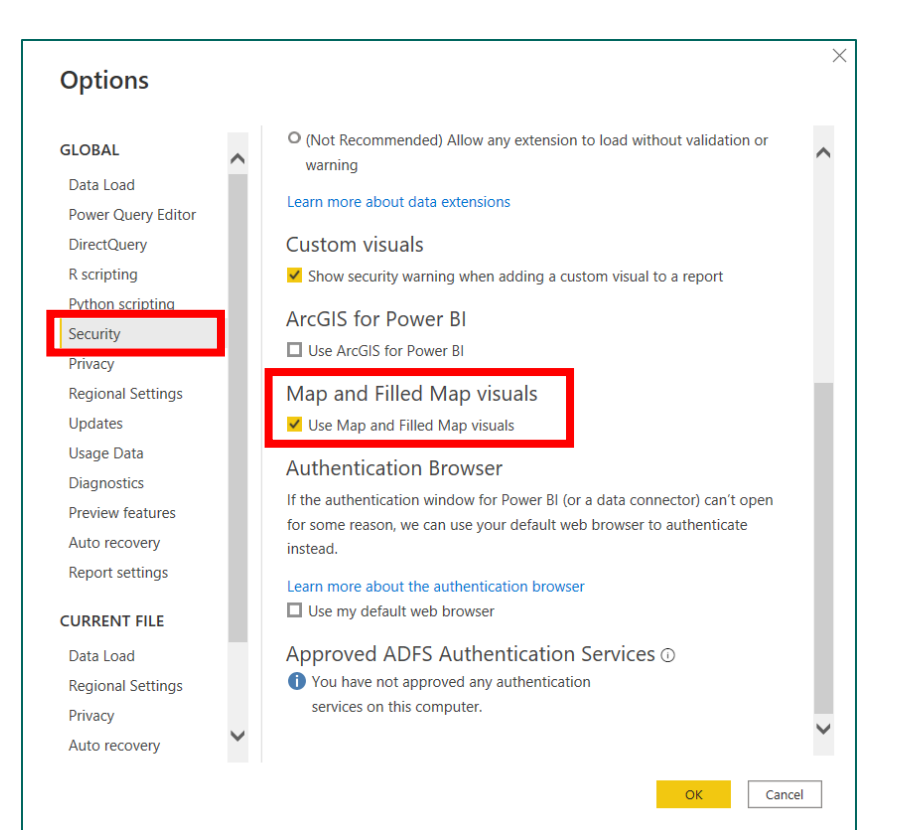

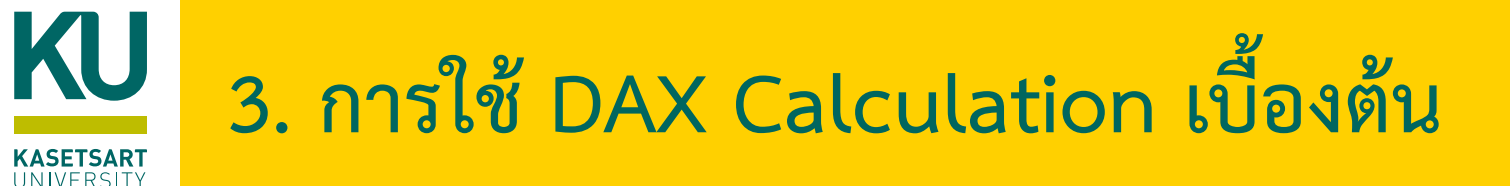

- DAX (Data Analysis Expressions) คือชุดของ Functions, Operations และ Constants เพื่อการคำนวณ และให้ค่า กลับมาอย่างน้อยหนึ่งค่า หรือกลับมาเป็นตาราง
- DAX สามารถนำไปใช้กับ:
  - Power BI Desktop: DAX จะใช้ในการช่วยประมวลผลการทำ Data Model เพื่อสร้าง Calculated Column, Measure, Table
  - Power Pivot ซึ่งเป็นเครื่องมือที่มีใน Microsoft Excel เพื่อใช้ในการทำ Data Model สร้าง Relationship กำหนด Data Hierarchy ของข้อมูล และจัดกลุ่ม ซึ่งสามารถใช้ DAX เพื่อคำนวณ ประมวลผลข้อมูลได้
  - SQL Server Analysis Service ซึ่งเป็นบริการหนึ่งใน Microsoft SQL Server เพื่อใช้ในวิเคราะห์ข้อมูล หากใช้ SSAS Tabular จะสามารถใช้งาน DAX ได้
- การคำนวณด้วย DAX จะมีหลายฟังก์ชันที่คล้ายกับฟังก์ชันของ Excel
- มีหลายฟังก์ชัน ที่เป็นการคำนวณในรูปแบบเฉพาะ ที่จะช่วยให้การคำนวณที่ซับซ้อนทำออกมาได้อย่างง่าย
- ตัวอย่าง ฟังก์ชันที่ไม่มีใน Excel ได้แก่ CALCULATE, SUMX, AVERAGEX, DISTINCT, FILTER, RELATED, RELATETABLE, CALENDAR เป็นต้น

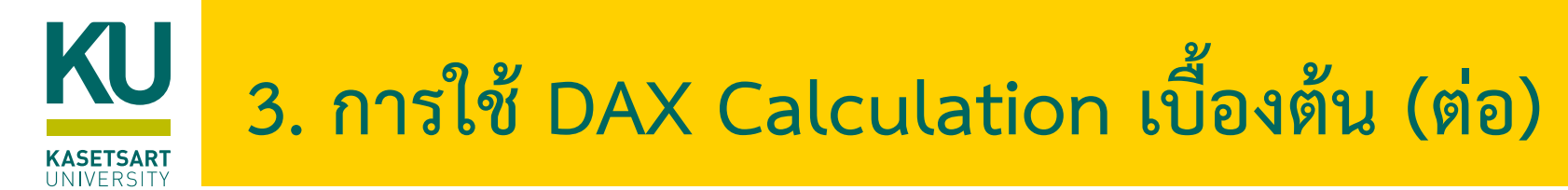

• DAX Syntax

#### **MEASURE NAME**

 Note: Measures are always surrounded in brackets (i.e. [Total Quantity]) when referenced in formulas, so spaces are OK

 Quantity]) when
 TABLE NAME
 COLUMN NAME

 s, so spaces are OK
 1
 1

 Total Quantity: =SUM(Transactions[quantity])

Referenced

#### FUNCTION NAME

- Calculated columns don't always use functions, but measures do:
  - In a Calculated Column, =Transactions[quantity] returns the value from the quantity column in each row (since it evaluates one row at a time)
  - In a Measure, =Transactions[quantity] will return an error since Power BI doesn't know how to translate that as a single value (you need some sort of aggregation)

**Note:** This is a **"fully qualified"** column, since it's preceeded by the table name -- table names with spaces must be surrounded by **single quotes**:

Referenced

- Without a space: **Transactions**[quantity]
- With a space: 'Transactions Table'[quantity]

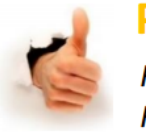

**PRO TIP:** 

For **column** references, use the fully qualified name (i.e. **Table[Column]**) For **measure** references, just use the measure name (i.e. **[Measure]**)

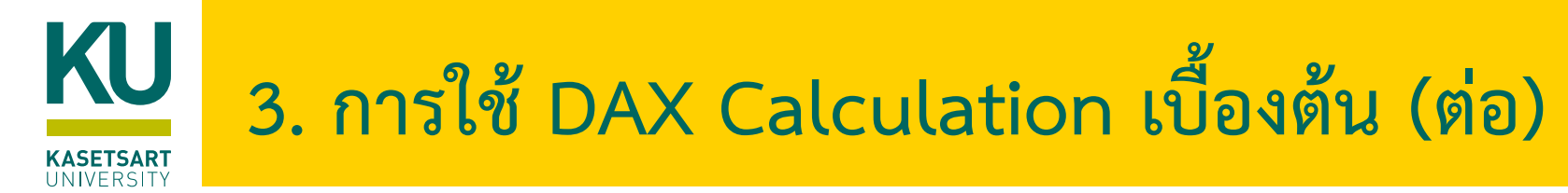

#### • DAX Operators

| Arithmetic<br>Operator | Meaning        | Example  | Comparison<br>Operator | Meaning                  | Example             |
|------------------------|----------------|----------|------------------------|--------------------------|---------------------|
| +                      | Addition       | 2 + 7    | =                      | Equal to                 | [City]="Boston"     |
| -                      | Subtraction    | 5-3      | >                      | Greater than             | [Quantity]>10       |
| -                      | Subtraction    | <u> </u> | <                      | Less than                | [Quantity]<10       |
| *                      | Multiplication | 2*6      | >=                     | Greater than or equal to | [Unit_Price]>=2.5   |
| /                      | Division       | 4 / 2    | <=                     | Less than or equal to    | [Unit_Price]<=2.5   |
| ۸                      | Exponent       | 2 ^ 5    | <>                     | Not equal to             | [Country]<>"Mexico" |

| Text/Logical Operator | Meaning                                                                     | Example                                                  |
|-----------------------|-----------------------------------------------------------------------------|----------------------------------------------------------|
| &                     | Concatenates two values to produce one text string                          | [City] & " " & [State]                                   |
| &&                    | Create an AND condition between two logical expressions                     | ([State]="MA") && ([Quantity]>10)                        |
| (double pipe)         | Create an OR condition between two logical expressions                      | ([State]="MA")    ([State]="CT")                         |
| IN                    | Creates a logical OR condition based on a given list (using curly brackets) | <pre>'Store Lookup'[State] IN { "MA", "CT", "NY" }</pre> |

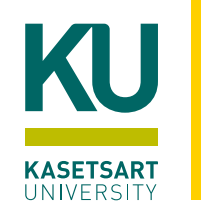

# 3. การใช้ DAX Calculation เบื้องต้น (ต่อ)

#### • Common Function Categories

| MATH & STATS                                                                                                    | LOGICAL                                                                                                    | <b>TEXT</b>                                                                                                    | <b>FILTER</b>                                                                                                    | DATE & TIME                                                                                                    |
|----------------------------------------------------------------------------------------------------|----------------------------------------------------------------------------------------------------|----------------------------------------------------------------------------------------------------|----------------------------------------------------------------------------------------------------|----------------------------------------------------------------------------------------------------|
| Functions                                                                                                    | Functions                                                                                                    | Functions                                                                                                    | Functions                                                                                                    | Functions                                                                                                    |
| Basic <b>aggregation</b>                                                                                                    | Functions for returning                                                                                                    | Functions to manipulate                                                                                                    | <b>Lookup</b> functions based                                                                                                    | Basic <b>date and time</b>                                                                                                    |
| functions as well as                                                                                                    | information about values                                                                                                   | text strings or control                                                                                                    | on related tables and                                                                                                    | functions as well as                                                                                                    |
| " <b>iterators</b> " evaluated at                                                                                                    | in a given <b>conditional</b>                                                                                              | formats for dates, times                                                                                                    | <b>filtering</b> functions for                                                                                                    | advanced <b>time</b>                                                                                                    |
| the row-level                                                                                                    | <b>expression</b>                                                                                                    | or numbers                                                                                                    | dynamic calculations                                                                                                    | <b>intelligence</b> operations                                                                                                    |
| Common Examples:                                                                                                    | Common Examples:                                                                                                    | Common Examples:                                                                                                    | Common Examples:                                                                                                    | Common Examples:                                                                                                    |
| <ul> <li>SUM</li> <li>AVERAGE</li> <li>MAX/MIN</li> <li>DIVIDE</li> <li>COUNT/COUNTA</li> <li>COUNTROWS</li> <li>DISTINCTCOUNT</li> </ul> <i>Iterator Functions:</i> <ul> <li>SUMX</li> <li>AVERAGEX</li> <li>MAXX/MINX</li> <li>RANKX</li> </ul> | <ul> <li>IF</li> <li>IFERROR</li> <li>AND</li> <li>OR</li> <li>NOT</li> <li>SWITCH</li> <li>TRUE</li> <li>FALSE</li> </ul> | <ul> <li>CONCATENATE</li> <li>FORMAT</li> <li>LEFT/MID/RIGHT</li> <li>UPPER/LOWER</li> <li>PROPER</li> <li>LEN</li> <li>SEARCH/FIND</li> <li>REPLACE</li> <li>REPT</li> <li>SUBSTITUTE</li> <li>TRIM</li> <li>UNICHAR</li> </ul> | <ul> <li>CALCULATE</li> <li>FILTER</li> <li>ALL</li> <li>ALLEXCEPT</li> <li>RELATED</li> <li>RELATEDTABLE</li> <li>DISTINCT</li> <li>VALUES</li> <li>EARLIER/EARLIEST</li> <li>HASONEVALUE</li> <li>HASONEFILTER</li> <li>ISFILTERED</li> <li>USERELATIONSHIP</li> </ul> | <ul> <li>DATEDIFF</li> <li>YEARFRAC</li> <li>YEAR/MONTH/DAY</li> <li>HOUR/MINUTE/SECOND</li> <li>TODAY/NOW</li> <li>WEEKDAY/WEEKNUM</li> </ul> Time Intelligence Functions: <ul> <li>DATESYTD</li> <li>DATESQTD</li> <li>DATESMTD</li> <li>DATEADD</li> <li>DATESINPERIOD</li> </ul> |

https://docs.microsoft.com/en-us/dax/dax-function-reference

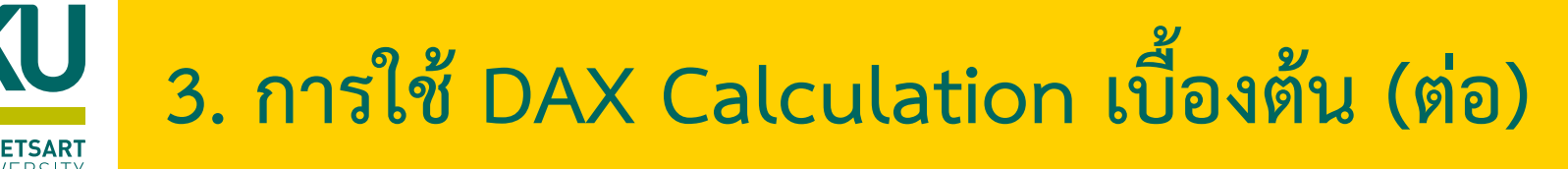

#### การสร้างสูตรแบ่งเป็น 2 รูปแบบ คือ

- Calculated Column
  - เป็นการสร้างสูตรเพื่อเพิ่มคอลัมน์ข้อมูลใหม่ลงไปในตาราง
  - จะทำให้ข้อมูลมีขนาดใหญ่ขึ้น และอาจส่งผลต่อประสิทธิภาพในการคำนวณข้อมูล
  - การสร้างสูตรโดยใช้ Calculate Column จะเรียกว่า Row Context โดยจะเป็นการคำนวณทีละแถว ๆ ซ้ำไปเรื่อย ๆ จนกว่าจะ ครบทุกแถวข้อมูล

#### • Calculated Measure

- เป็นการสร้างสูตรที่ไม่มีการเพิ่มข้อมูลเข้าไปในตาราง
- หากต้องการดูผลลัพธ์ของสูตรที่เขียน ต้องนำไปแสดงผลในมุมมอง Report

# 4. การสร้าง Calculated Columns

#### 4.1) ที่ Fields Panel คลิกตาราง Order

4.2) คลิกแท็บ Table tools เลือกคำสั่ง New Columns

4.3) ใส่สูตร DAX ดังนี้ แล้วกดปุ่ม Enter

|      |                         |                      |                     | 4.2                            | )           |               |                |                    |     |
|------|-------------------------|----------------------|---------------------|--------------------------------|-------------|---------------|----------------|--------------------|-----|
| Т    | able tools              |                      |                     |                                |             |               |                |                    |     |
|      | Mark as date<br>table v | Manage<br>relationsh | e New<br>nips measu | Quick New<br>re measu e column | New<br>able |               |                |                    |     |
|      | Calendars               | Relationsh           | ips                 | Calculations                   |             |               |                |                    | ^   |
|      |                         |                      |                     |                                |             |               |                | Fields             | >>> |
| -    | Category 💌              | City 💌               | Country 💌           | Customer Name                  | Market 💌    | Customer ID 💌 | Order Priority |                    |     |
| 019  | C001                    | Los Angeles          | United States       | Xylona Preis                   | USCA        | XP-218654     | Medium ^       | Search             |     |
| 019  | C001                    | Los Angeles          | United States       | Xylona Preis                   | USCA        | XP-218654     | Medium         | ) File New Product |     |
| 019  | C001                    | Los Angeles          | United States       | Xylona Preis                   | USCA        | XP-218654     | Medium         | > I Orders         | (4  |
| 2018 | C001                    | Los Angeles          | United States       | Andy Reiter                    | USCA        | AR-105404     | Medium         |                    |     |
| 019  | C001                    | Los Angeles          | United States       | Pamela Stobb                   | USCA        | PS-187604     | High           |                    |     |
| 019  | C001                    | Los Angeles          | United States       | Joel Eaton                     | USCA        | JE-157454     | Critical       | > III Product      |     |
| 019  | C001                    | Los Angeles          | United States       | Cindy Chapman                  | USCA        | CC-124754     | High           | > I Products_1     |     |
| 018  | C001                    | Los Angeles          | United States       | Alan Barnes                    | USCA        | AB-101654     | Medium         | > I Products_2     |     |

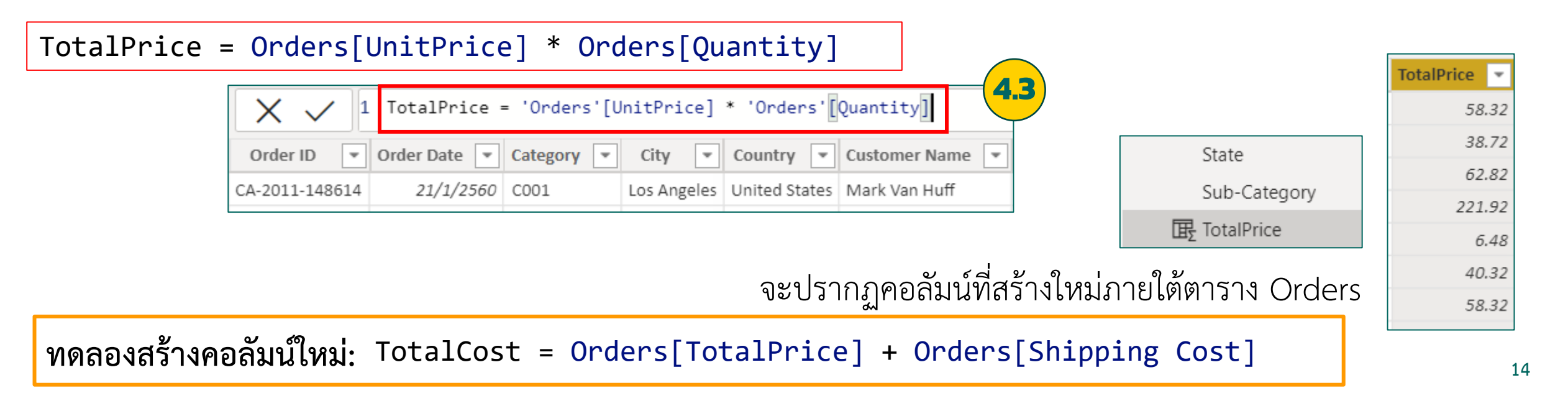

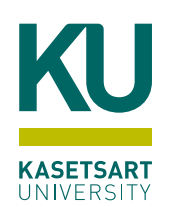

a) Math Function

#### <u>ตัวอย่าง ROUND Function</u>

ปัดเศษทศนิยม

a.1 แก้ไขสูตร DAX ของคอลัมน์ TotalCost ดังนี้ แล้วกดปุ่ม Enter

#### TotalCost = ROUND([TotalPrice] + [Shipping Cost], 0)

| $\times$ $\checkmark$ 1 | . TotalCost = | ROUND([Tota | lPrice] +   | [Shipping C   | ost], 0)      |
|-------------------------|---------------|-------------|-------------|---------------|---------------|
| Order ID 💌              | Order Date 💌  | Category 💌  | City 💌      | Country 💌     | Customer Name |
| CA-2011-148614          | 21/1/2560     | C001        | Los Angeles | United States | Mark Van Huff |

### Syntax

DAX

ROUND(<number>, <num\_digits>)

40
 65
 227
 59
 พิจารณาผลลัพธ์ที่ได้
 198
 169

TotalCost

Ŧ

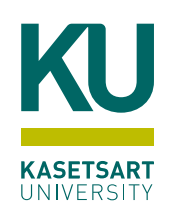

Syntax

DAX

IF(<logical\_test>, <value\_if\_true>[, <value\_if\_false>])

Send in 1 day

#### b) LOGICAL Function

#### <u>ตัวอย่าง IF Function</u>

- b.1) ที่ Fields Pane คลิกตาราง Order
- b.2) คลิกแท็บ Table tools เลือกคำสั่ง New Columns
- b.3) ใส่สูตร DAX ดังนี้ แล้วกดปุ่ม Enter

| Т   | able tools                           |                                    |                     |                                                |          |               |                |              |    |
|-----|--------------------------------------|------------------------------------|---------------------|------------------------------------------------|----------|---------------|----------------|--------------|----|
| ]   | Mark as date<br>table ~<br>Calendars | Manage<br>relationsh<br>Relationsh | e New<br>ips measur | Quick New<br>re measure column<br>Calculations |          |               |                |              | ~  |
|     |                                      |                                    |                     |                                                |          |               |                | Fields       | >> |
| -   | Category 💌                           | City 💌                             | Country 💌           | Customer Name                                  | Market 💌 | Customer ID 💌 | Order Priority |              |    |
| 019 | C001                                 | Los Angeles                        | United States       | Xylona Preis                                   | USCA     | XP-218654     | Medium ^       | Search       |    |
| 019 | C001                                 | Los Angeles                        | United States       | Xylona Preis                                   | USCA     | XP-218654     | Medium         | 〉            |    |
| 019 | C001                                 | Los Angeles                        | United States       | Xylona Preis                                   | USCA     | XP-218654     | Medium         | > III Orders |    |
| 018 | C001                                 | Los Angeles                        | United States       | Andy Reiter                                    | USCA     | AR-105404     | Medium         |              |    |
|     |                                      |                                    | the second second   | Demoste Statut                                 | 110.04   | DC 107604     | Ulah           | > m People   |    |

| X 🗸 1          | Priority Sta                                                                 | atus = IF(Or      | ders[Order       | Priority]=    | "High","Send in 1 | -2 days", |       |  | Priority Status  |  |
|----------------|------------------------------------------------------------------------------|-------------------|------------------|---------------|-------------------|-----------|-------|--|------------------|--|
| 2              | IF(Orders[Or                                                                 | <mark>.3</mark> ) | Send in 1-2 days |               |                   |           |       |  |                  |  |
| 3              | 3 IF(Orders[Order Priority]="Critical", "Send in 1 day", "Send in 3 days"))) |                   |                  |               |                   |           |       |  |                  |  |
| Order ID 💌     | Order Date 💌                                                                 | Category 💌        | City 💌           | Country 💌     | Customer Name     | Market 💌  | Custo |  | Send in 2-3 days |  |
| CA-2013-109365 | 4/11/2019                                                                    | C001              | Los Angeles      | United States | Xvlona Preis      | USCA      | XP-21 |  | Send in 2-3 days |  |
|                | , ,                                                                          |                   | 0                |               | ,                 |           |       |  | Send in 1-2 days |  |

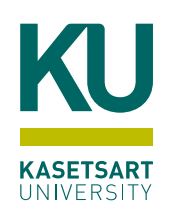

### Syntax

DAX

Location

United StatesLos Angeles USCA

United StatesLos Angeles USCA

#### ตัวอย่าง Concatenate Function

c) TEXT Function

c.1) ที่ Fields Pane คลิกตาราง Order

c.2) คลิกแท็บ Table tools เลือกคำสั่ง New Columns c.3) ใส่สูตร DAX ดังนี้ แล้วกดปุ่ม Enter

|      |                         |                      |                     |                                |          | (             |                | E(/tovt1) /     | +ov+25) |
|------|-------------------------|----------------------|---------------------|--------------------------------|----------|---------------|----------------|-----------------|---------|
| Т    | able tools              |                      |                     |                                |          |               | UNCATENA       | L(\(LEX(17), \  | ((2/)   |
| ]    | Mark as date<br>table ~ | Manage<br>relationsh | e New<br>ips measur | Quick New<br>re measure column |          |               |                |                 | _       |
|      | Calendars               | Relationshi          | iha i               | Calculations                   |          |               |                |                 |         |
|      |                         |                      |                     |                                |          |               |                | Fields          | >>      |
| -    | Category 💌              | City 💌               | Country 💌           | Customer Name                  | Market 💌 | Customer ID 💌 | Order Priority |                 |         |
| 019  | C001                    | Los Angeles          | United States       | Xylona Preis                   | USCA     | XP-218654     | Medium ^       | Search          |         |
| 019  | C001                    | Los Angeles          | United States       | Xylona Preis                   | USCA     | XP-218654     | Medium         | ) E New Product |         |
| 019  | C001                    | Los Angeles          | United States       | Xylona Preis                   | USCA     | XP-218654     | Medium         | > I Orders      |         |
| 018  | C001                    | Los Angeles          | United States       | Andy Reiter                    | USCA     | AR-105404     | Medium         |                 |         |
| 2019 | C001                    | Los Angeles          | United States       | Pamela Stobb                   | USCA     | PS-187604     | High           |                 |         |

| <pre>Location = CONCATENATE(Orders[Country], Orders[City])</pre>     |               | Location 🝷               |
|----------------------------------------------------------------------|---------------|--------------------------|
|                                                                      |               | United StatesLos Angeles |
|                                                                      |               | United StatesLos Angeles |
| X V I Location = CONCATENATE(Orders[Country], Orders[City])          | แลลัพธ์ที่ได้ | United StatesLos Angeles |
| Order ID 💌 Order Date 💌 Category 💌 City 💌 Country 💌 Customer Name    |               | United StatesLos Angeles |
| CA-2013-109365 4/11/2019 CO01 Los Angeles United States Xylona Preis |               |                          |
| c.4) แก้ไขเพิ่มเติมสูตร DAX ดังนี้                                   |               |                          |

Location = CONCATENATE(Orders[Country], Orders[City]) & " " & Orders[Market]

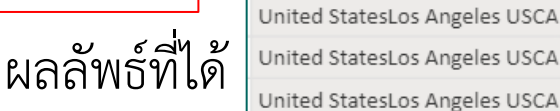

-

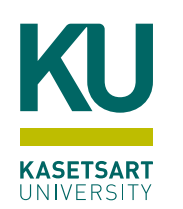

#### d) Date & Time Function

#### <u>ตัวอย่าง DATEDIFF Function</u>

- d.1) ที่ Fields Pane คลิกตาราง Order
- d.2) คลิกแท็บ Table tools เลือกคำสั่ง New Columns d.3) ใส่สูตร DAX ดังนี้ แล้วกดปุ่ม Enter

|             |                                      |                                     |                    |                                                             |             | Syr           | ntax                                                                                                   |                                                                |             |
|-------------|--------------------------------------|-------------------------------------|--------------------|-------------------------------------------------------------|-------------|---------------|----------------------------------------------------------------------------------------------------|----------------------------------------------------------------|-------------|
|             |                                      |                                     |                    | d.2                                                         | )           | DAX           |                                                                                                    |                                                                |             |
| י<br>ר<br>ר | Table tools                          |                                     |                    |                                                             |             | DATE          | EDIFF( <date< td=""><td>1&gt;, <date2>, <inter< td=""><td>rval&gt;)</td></inter<></date2></td></date<> | 1>, <date2>, <inter< td=""><td>rval&gt;)</td></inter<></date2> | rval>)      |
|             | Mark as date<br>table ~<br>Calendars | Manage<br>relationsh<br>Relationshi | e New<br>ips measu | Quick New<br>re measu <mark>e column</mark><br>Calculations | Vew<br>able |               |                                                                                                    |                                                                | ~           |
|             |                                      |                                     |                    |                                                             |             |               |                                                                                                    | Fields 2                                                       | »           |
| -           | Category 💌                           | City 🝷                              | Country 💌          | Customer Name                                               | Market 💌    | Customer ID 💌 | Order Priority                                                                                         | O Saarah                                                       | _           |
| 019         | C001                                 | Los Angeles                         | United States      | Xylona Preis                                                | USCA        | XP-218654     | Medium ^                                                                                               | > Search                                                       |             |
| 019         | C001                                 | Los Angeles                         | United States      | Xylona Preis                                                | USCA        | XP-218654     | Medium                                                                                                 | 入 hew_Product                                                  |             |
| 019         | C001                                 | Los Angeles                         | United States      | Xylona Preis                                                | USCA        | XP-218654     | Medium                                                                                                 | > III Orders                                                   | <b>a.</b> 1 |
| 018         | C001                                 | Los Angeles                         | United States      | Andy Reiter                                                 | USCA        | AR-105404     | Medium                                                                                                 |                                                                | <b>-</b>    |
| 019         | C001                                 | Los Angeles                         | United States      | Pamela Stobb                                                | USCA        | PS-187604     | High                                                                                                   |                                                                |             |
| 019         | C001                                 | Los Angeles                         | United States      | Joel Eaton                                                  | USCA        | JE-157454     | Critical                                                                                               |                                                                |             |
| 019         | C001                                 | Los Angeles                         | United States      | Cindy Chapman                                               | USCA        | CC-124754     | High                                                                                                   | > I Products_1                                                 |             |
| 018         | C001                                 | Los Angeles                         | United States      | Alan Barnes                                                 | USCA        | AB-101654     | Medium                                                                                                 | > III Products_2                                               |             |

DaytoDelivery = DATEDIFF(Orders[Order Date], Orders[Ship Date], DAY)

| X    | ✓ 1 Day   | ytoDelivery = DA | TEDIFF <mark>(</mark> Orders | [Order Da  | ate],Orders[Ship | p Date],DAY) | J <b>d.</b> 3 |
|------|-----------|------------------|------------------------------|------------|------------------|--------------|---------------|
| ID 💌 | Segment 💌 | Ship Date 💌      | Ship Mode 💌                  | State 💌    | Sub-Category 💌   | Discount 💌   | Profit        |
| 2    | S001      | 9 พฤศจิกายน 2019 | Sh002                        | California | SC014            | 0            | 9.331         |

|               | DaytoDelivery 💌 |
|---------------|-----------------|
|               | 5               |
|               | 5               |
|               | 5               |
| ผลลัพธ์ที่ได้ | 3               |

<u>หมายเหตุ</u> Order Date และ Ship Date ต้องมีชนิดข้อมูลเป็น Date

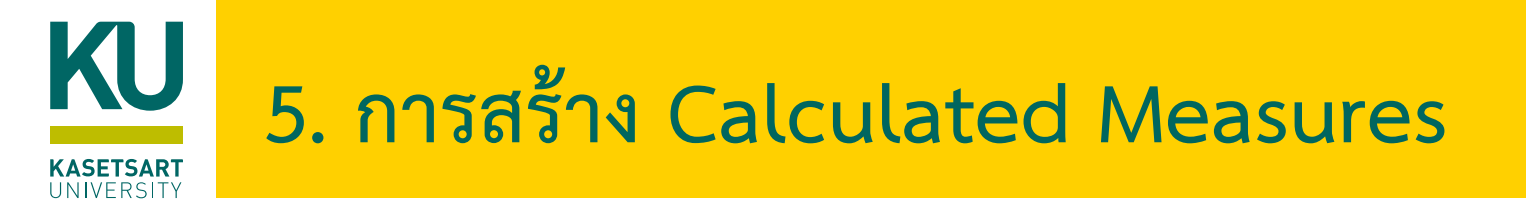

- New Measure เป็นการคำนวณอีกรูปแบบ ในการหาค่าต่างๆ เช่น Summary, Average เป็นต้น
- เป็นการคำนวณตัวเลขออกมา โดยไม่มีการสร้าง column ใหม่ ต้องนำไปแสดงผลในมุมมอง Report

5.1) ที่ Fields Pane คลิกตาราง Order

|      | 5.2)                    | ) คลิก               | แท็บ                 | Table to      | ools i       | เลือกคำ       | สั่ง Nev       | w measure      |        |
|------|-------------------------|----------------------|----------------------|---------------|--------------|---------------|----------------|----------------|--------|
| -    | Table tools             |                      | 5.2                  | )             |              |               |                |                |        |
| ]    | Mark as date<br>table v | Manage<br>relationsh | e New<br>nips measur | Quick New     | New<br>table |               |                |                | ~      |
|      | Category 💌              | City 💌               | Country 💌            | Customer Name | Market 💌     | Customer ID 💌 | Order Priority | Fields         | »      |
| 1019 | C001                    | Los Angeles          | United States        | Xvlona Preis  | USCA         | XP-218654     | Medium         |                |        |
| 2019 | C001                    | Los Angeles          | United States        | Xylona Preis  | USCA         | XP-218654     | Medium         | New Product    |        |
| 019  | C001                    | Los Angeles          | United States        | Xylona Preis  | USCA         | XP-218654     | Medium         |                | 5.     |
| 018  | C001                    | Los Angeles          | United States        | Andy Reiter   | USCA         | AR-105404     | Medium         |                | $\geq$ |
| 2019 | C001                    | Los Angeles          | United States        | Pamela Stobb  | USCA         | PS-187604     | High           |                |        |
| 019  | C001                    | Los Angeles          | United States        | Joel Eaton    | USCA         | JE-157454     | Critical       | > III Product  |        |
| 019  | C001                    | Los Angeles          | United States        | Cindy Chapman | USCA         | CC-124754     | High           | > I Products_1 |        |
| 018  | C001                    | Los Angeles          | United States        | Alan Barnes   | USCA         | AB-101654     | Medium         | > I Products_2 |        |

5.3) ใส่สูตร DAX ดังนี้ แล้วกดปุ่ม Enter

SumSales = SUM([TotalPrice])

| X 🗸 1 Sum        | Sales = SUM([TotalPrice]) 5.3 |
|------------------|-------------------------------|
| Order ID 🝷 Order | r Date 💌 Category 💌 City      |

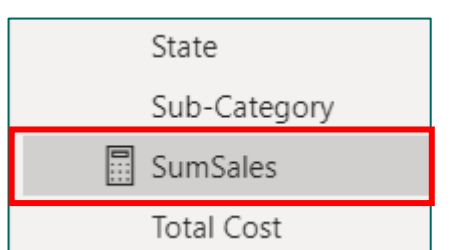

จะปรากฏคอลัมน์ที่สร้างใหม่ภายใต้ตาราง Orders

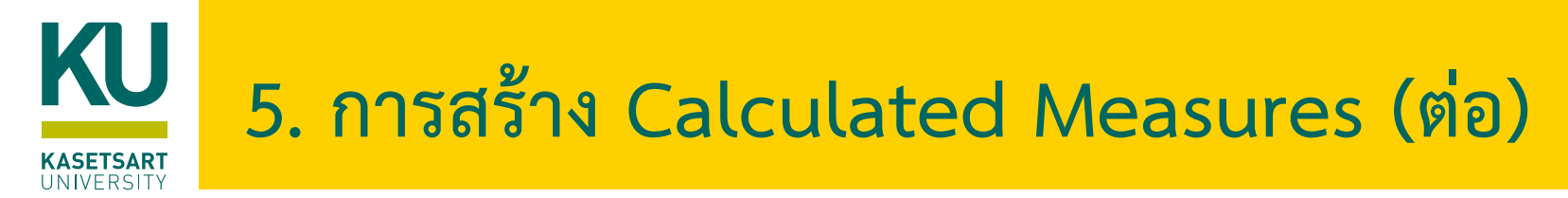

ตัวอย่างการนำ New Measure ไปใช้งาน

5.4) คลิก Report Pane

5.5) เลือก Visualize เป็นแบบ Table

5.6) คลิกลาก SumSales ไปวางที่หัวข้อ Columns

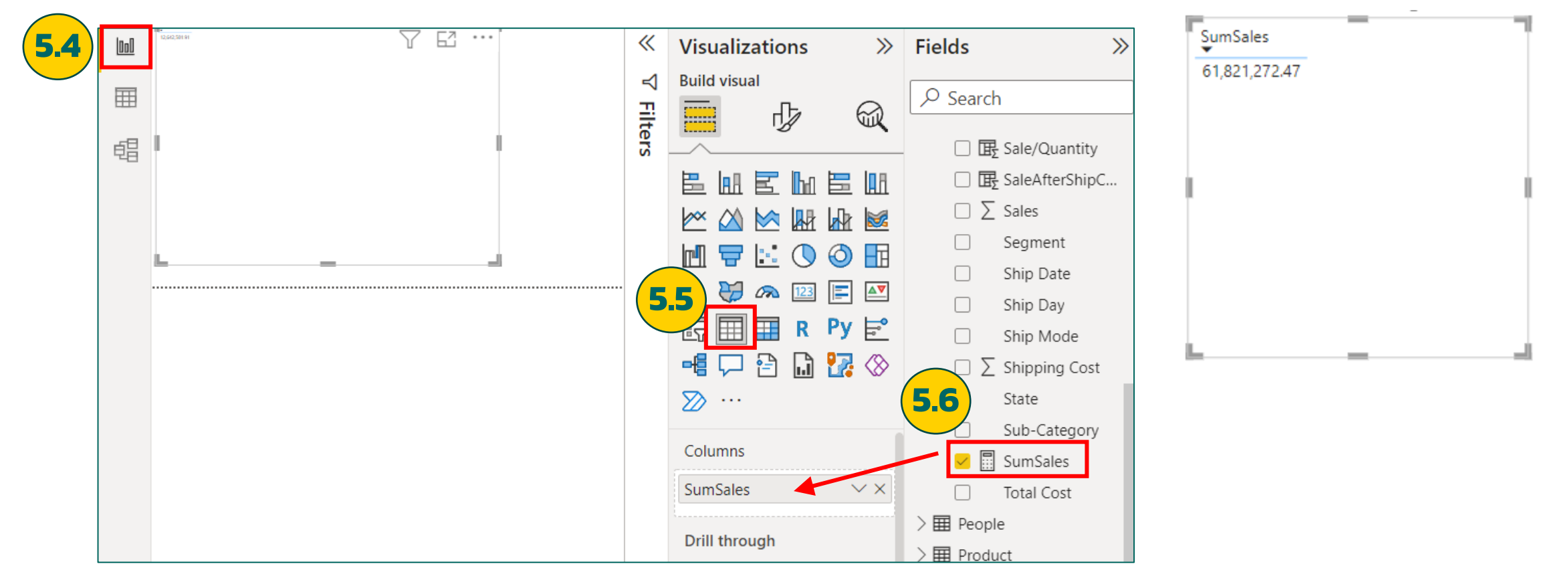

ผลลัพธ์ที่ได้

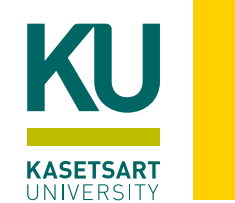

Calculated Tables เป็นตารางที่สร้างจากการคำนวณ

6.1) คลิก Data Pane

6.2) คลิกแท็บ Table tools เลือกคำสั่ง New table\_

| File   | Home      | Help    | Table tools  |                         |     |                  | (     | 6.2          | ]       |
|--------|-----------|---------|--------------|-------------------------|-----|------------------|-------|--------------|---------|
| 🖉 Name | Table     |         | Mark as date | Manage<br>relationships | New | Quick<br>measure | New   | New<br>table |         |
|        | Structure |         | Calendars    | Relationships           |     | Calcula          | tions |              |         |
|        |           | Table = |              |                         |     |                  |       |              | -       |
|        |           |         |              |                         |     |                  | សផ    | ลลัพธ์       | ร์ที่ได |

∑ CategoryID Discontinued ∑ ProductID ProductName ตารางที่สร้าง QuantityPerUnit ∑ ReorderLevel จากการคำนวณ ∑ SupplierID ∑ UnitPrice ∑ UnitsInStock ∑ UnitsOnOrder 6.3) ใส่สูตร DAX ดังนี้ แล้วกดปุ่ม Enter New\_Product = UNION(Products\_1, Products\_2) **6.3** New\_Product = UNION(Products\_1,Products\_2) SupplierID ProductName CategoryID Ŧ Ŧ 1 Chai 1 2 Chang 1 1 3 Aniseed Syrup 1 2 4 Chef Anton's Cajun Seasoning 2 2

ProductID

5 Chef Anton's Gumbo Mix

2

2

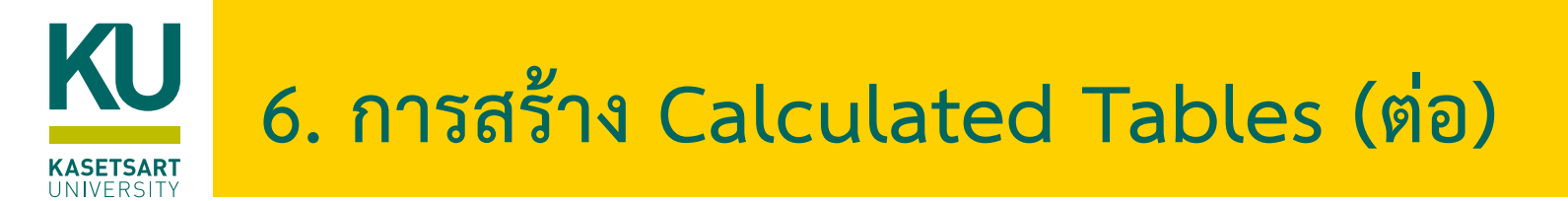

#### Functions for calculated tables

- DISTINCT
- VALUES
- CROSSJOIN
- UNION
- NATURALINNERJOIN
- NATURALLEFTOUTERJOIN
- INTERSECT
- CALENDAR
- CALENDARAUTO

**ทดลองสร้างตารางใหม่:** โดยใช้ CROSSJOIN Function เชื่อมรวมตาราง People กับตาราง Region

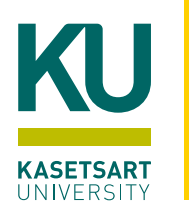

#### e) Filter Function

#### <u>ตัวอย่าง Filter Function</u>

e.1) คลิก Data Pane

e.2) คลิกแท็บ Table tools เลือกคำสั่ง New table

### e.3) ใส่สูตร DAX ดังนี้ แล้วกดปุ่ม Enter

BestSeller = FILTER('New\_Product', New\_Product[ReorderLevel] > 20 || New\_Product[UnitPrice] > 50)

|             |                              | e " n        | New_Product | [ReorderLevel]>20     | New_Produ   | uct[UnitPrice] | > 50)        |              |                | Fields          |
|-------------|------------------------------|--------------|-------------|-----------------------|-------------|----------------|--------------|--------------|----------------|-----------------|
| ProductID - | ProductName                  | SupplierID 👻 | CategoryID  | QuantityPerUnit       | UnitPrice 👻 | UnitsInStock   | UnitsOnOrder | ReorderLevel | Discontinued 👻 | Q Search        |
| 2           | Chang                        | 1            |             | l 24 - 12 oz bottles  | 19          | 17             | 40           | 25           | False          |                 |
| 3           | Aniseed Syrup                | 1            |             | 2 12 - 550 ml bottles | 10          | 13             | 70           | 25           | False          | > 🛅 New_Product |
| 6           | Grandma's Boysenberry Spread | 3            |             | 2 12 - 8 oz jars      | 25          | 120            | 0            | 25           | False          | > III Orders    |
| 9           | Mishi Kobe Niku              | 4            |             | 5 18 - 500 g pkgs.    | 97          | 29             | 0            | 0            | True           |                 |
| 11          | Queso Cabrales               | 5            |             | 1 kg pkg.             | 21          | 22             | 30           | 30           | False          |                 |
| 18          | Carnarvon Tigers             | 7            |             | 3 16 kg pkg.          | 62.5        | 42             | 0            | 0            | False          |                 |
| 20          | Sir Rodney's Marmalade       | 8            |             | 3 30 gift boxes       | 81          | 40             | 0            | 0            | False          | > I Products_1  |
| 22          | Gustaf's Knäckebröd          | 9            |             | 5 24 - 500 g pkgs.    | 21          | 104            | 0            | 25           | False          | > I Products_2  |
| 23          | Tunnbröd                     | 9            |             | 5 12 - 250 g pkgs.    | 9           | 61             | 0            | 25           | False          | > 🎛 Region      |
| 25          | NuNuCa Nuß-Nougat-Creme      | 11           |             | 3 20 - 450 g glasses  | 14          | 76             | 0            | 30           | False          | > I Returns     |
| 27          | Schoggi Schokolade           | 11           |             | 3 100 - 100 g pieces  | 43.9        | 49             | 0            | 30           | False          |                 |

#### ຝລລพสา

# 7. ปรับความสัมพันธ์ใน Data Model กับ Calculated Table ที่สร้างใหม่

- เราสามารถเพิ่มความสัมพันธ์กับตารางแบบ Calculated Table ได้
- 7.1) คลิก Relationship pane
- 7.2) สร้างความสัมพันธ์ระหว่างตาราง BestSeller และตาราง Supplier ผ่านคอลัมน์ SupplierID

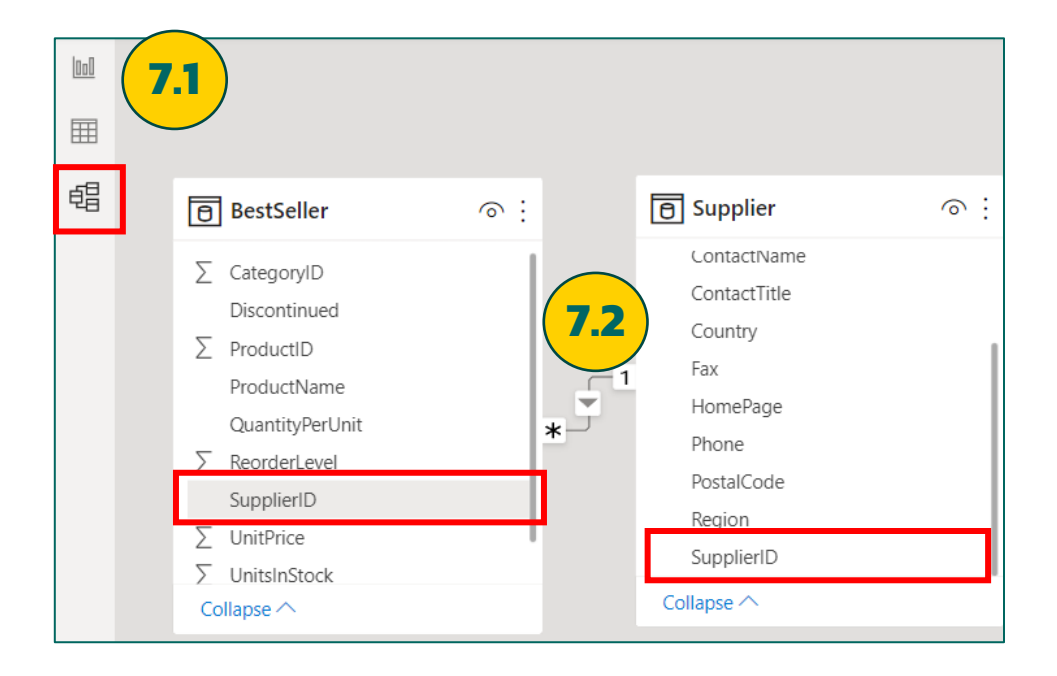

7.3) สร้างความสัมพันธ์ระหว่างตาราง New\_Product และ ตาราง Supplier ผ่านคอลัมน์ SupplierID

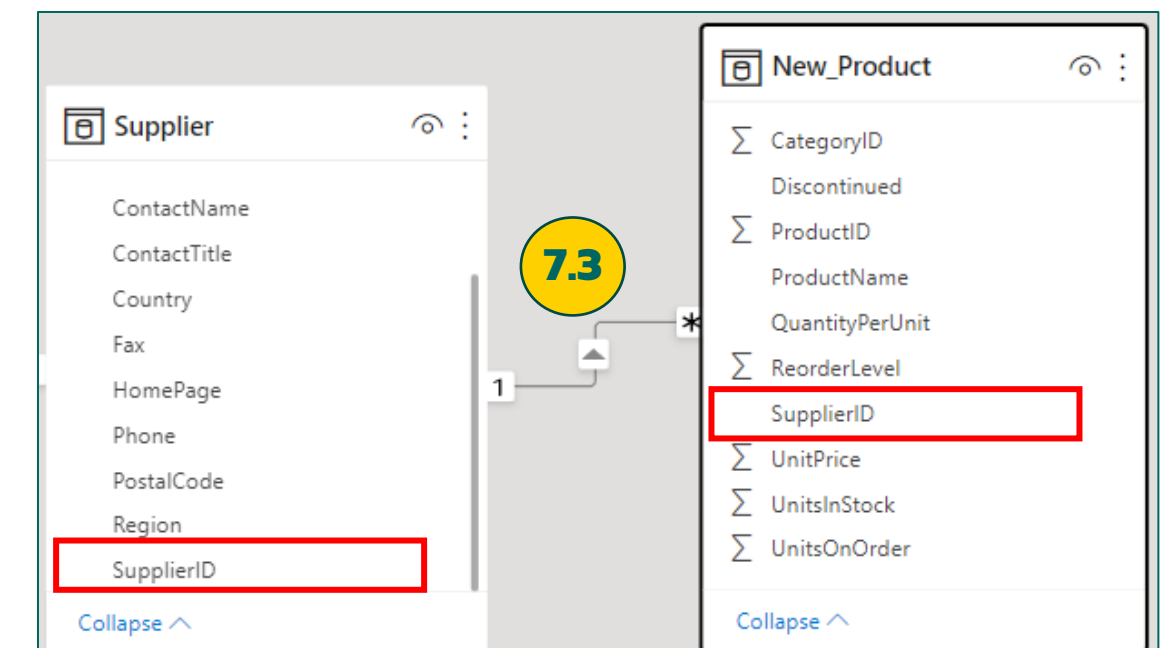

24

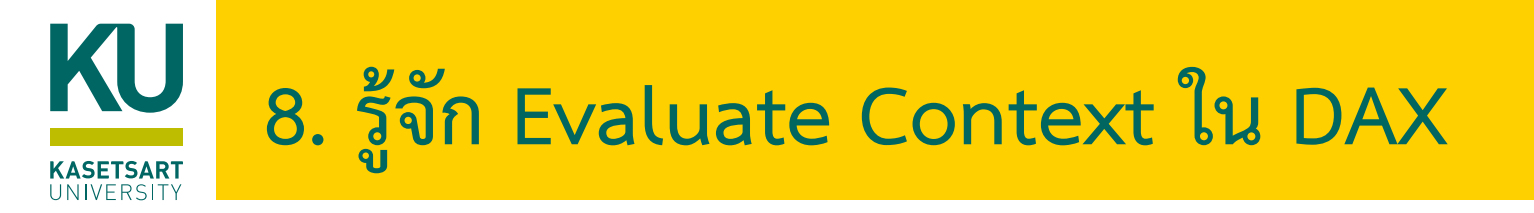

- Context จะช่วยให้เราสามารถวิเคราะห์ข้อมูลได้ยืดหยุ่นขึ้น
- ผลลัพธ์ของสูตรที่ใช้ สามารถมีผลกับแถวหรือเซลล์ที่กำหนด รวมถึงข้อมูลอื่นที่เกี่ยวข้อง
- Evaluate Context หรือการประเมินผล context ใน DAX แบ่งออกเป็น 2 ประเภท คือ Row Context และ Filter Context
- นอกจากนี้ยังมี Context อีกแบบหนึ่งที่เรียกว่า Query Context
- มีรายละเอียดดังนี้
  - 1. Row Context: จะเป็นการคำนวณในแต่ละแถว
    - TotalPrice = Orders[Sales] \* Orders[Quantity] => ข้อมูลมาจากตารางเดียวกัน
    - Tax = (Orders[Sales] \* RELATED(Region[Tax])) => ข้อมูลมาจากตารางที่สัมพันธ์กัน
  - 2. Query Context: ผลลัพธ์จากการทำ Pivot Table
  - Filter Context: เกิดจากการเพิ่มเงื่อนไข Filter ไปบน Row Context
     รวมถึงการเพิ่มรูปแบบการกรองข้อมูลในตาราง Pivot Table (Query Context)

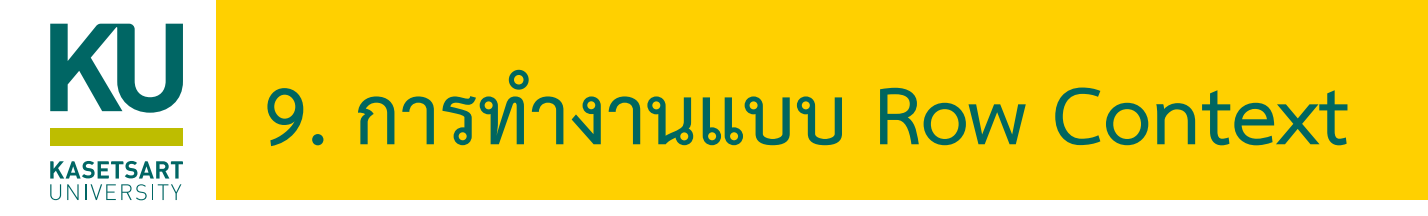

#### <u>ตัวอย่าง Filter Function & Related Function</u>

9.1) คลิก Data Pane

9.2) คลิกตาราง Orders เลือกคำสั่ง New Column

9.3) ใส่สูตร DAX ดังนี้ แล้วกดปุ่ม Enter

OrderSales = Orders[Quantity] \* RELATED('Product'[Sales])

| ฝลิ | ลัพธ์ที่ได้ |                 |                           |              |             | 93                |                               |                 |              |               |
|-----|-------------|-----------------|---------------------------|--------------|-------------|-------------------|-------------------------------|-----------------|--------------|---------------|
|     | < 🗸 1       | OrderSales = Or | ders[Quantity] * REL/     | ATED('Produc | t'[Sales])  |                   |                               |                 | \            | $\overline{}$ |
| -   | UnitPrice 💌 | Shipping Cost   | Custom City 💌             | TotalPrice 💌 | TotalCost 💌 | Priority Status 💌 | Location                      | DaytoDelivery 💌 | OrderSales 💌 |               |
| 2   | 19.36       | 0.94            | Los Angeles United States | 38.72        | 40          | Send in 2-3 days  | United StatesLos Angeles USCA | 5               | 38.72        | ^             |
| 3   | 20.94       | 1.81            | Los Angeles United States | 62.82        | 65          | Send in 2-3 days  | United StatesLos Angeles USCA | 4               | 168.192      | -             |
| 2   | 110.96      | 4.59            | Los Angeles United States | 221.92       | 227         | Send in 2-3 days  | United StatesLos Angeles USCA | 4               | 621.376      | j –           |
| 3   | 19.44       | 1.15            | Los Angeles United States | 58.32        | 59          | Send in 2-3 days  | United StatesLos Angeles USCA |                 | 38.88        | 2             |

#### การคำนวณแบบ Row Context

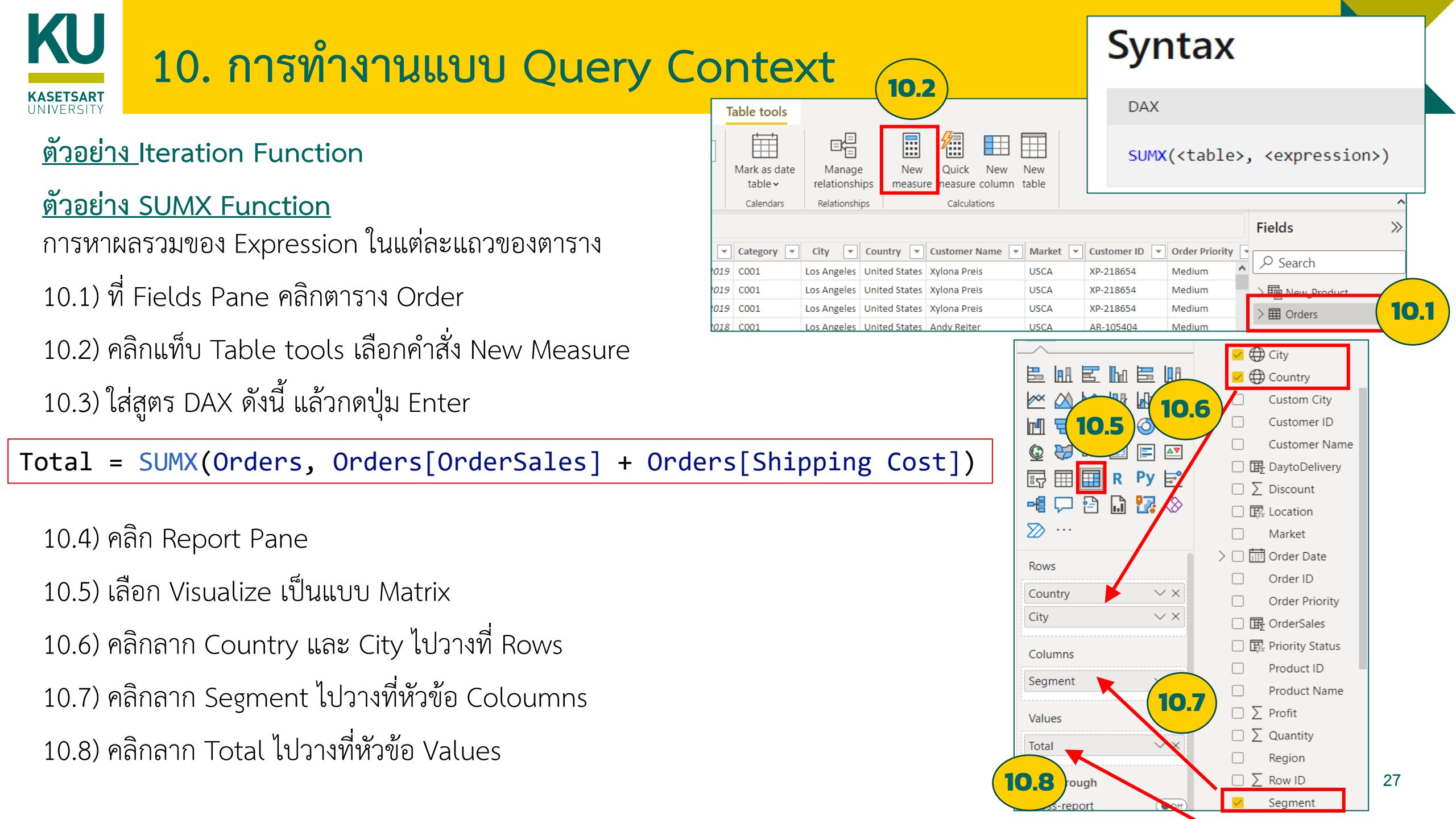

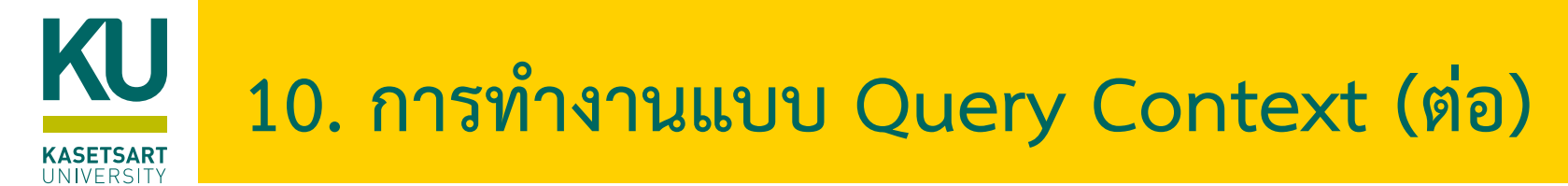

ผลลัพธ์ที่ได้

|               |               | /            |               | h 7 E         | • |
|---------------|---------------|--------------|---------------|---------------|---|
| -<br>Country  | S001          | S002         | S003          | Total         |   |
| 🗄 Afghanistan | 12,429.49     | 13,078.57    | 42,730.90     | 68,238.97     |   |
| 🗄 Albania     | 4,078.78      | 1,314.40     | 17,249.70     | 22,642.87     |   |
| Algeria       | 54,626.53     | 12,926.53    | 26,054.57     | 93,607.62     |   |
| 🗄 Angola      | 55,343.54     | 8,400.23     | 4,336.84      | 68,080.61     |   |
| Argentina     | 152,220.35    | 47,748.42    | 102,355.84    | 302,324.60    |   |
| 🗄 Armenia     | 178.66        |              |               | 178.66        |   |
| 🗄 Australia   | 2,087,160.86  | 644,589.74   | 1,083,035.28  | 3,814,785.88  |   |
| ∃ Austria     | 148,341.51    | 78,490.13    | 83,220.70     | 310,052.34    |   |
| 🗄 Azerbaijan  | 9,453.93      |              | 4,788.96      | 14,242.89     |   |
| 🗄 Bahrain     |               |              | 2,590.50      | 2,590.50      |   |
| Bangladesh    | 205,201.07    | 30,850.48    | 137,710.91    | 373,762.46    |   |
| Total         | 25,475,389.82 | 9,199,042.97 | 15,076,467.14 | 49,750,899.93 |   |

การทำงานแบบ Query Context: ค่าของข้อมูลจะเกิดจากการสืบค้นข้อมูลตามแถว และ คอลัมน์ แล้วนำมาคำนวณตามสูตร

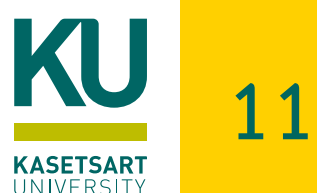

Filter Context เป็นการเพิ่มคำสั่ง FILTER เข้าไปในสูตร หรือการเพิ่มการกรองข้อมูลตอนแสดงผล เช่น

10.1) เลือก Visualize เป็นแบบ Slicer

10.2) คลิกลาก Country ไปวางที่ Field

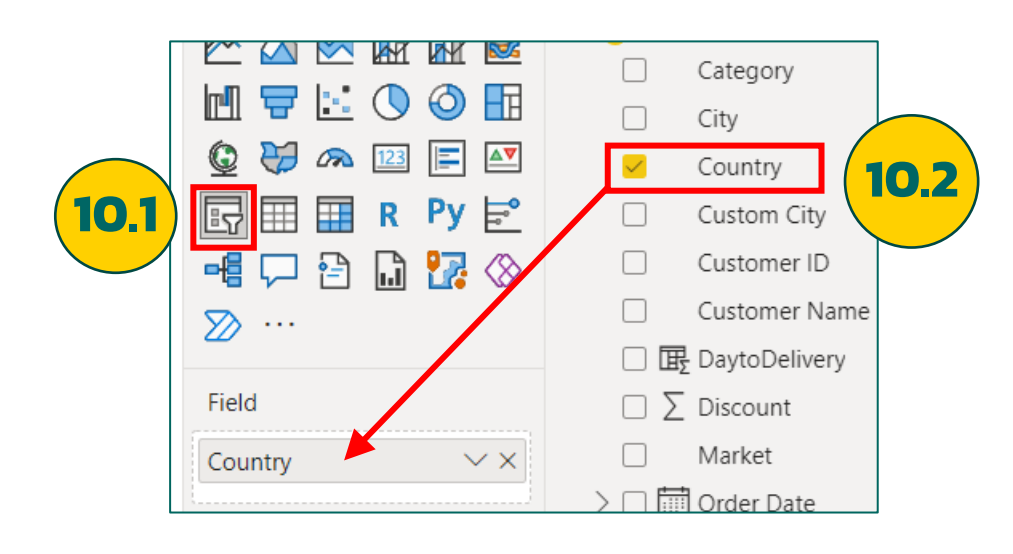

10.3) ลองคลิกเลือกตัวเลือกประเทศ สังเกต ผลลัพธ์ของ Matrix Total Price ที่แสดง

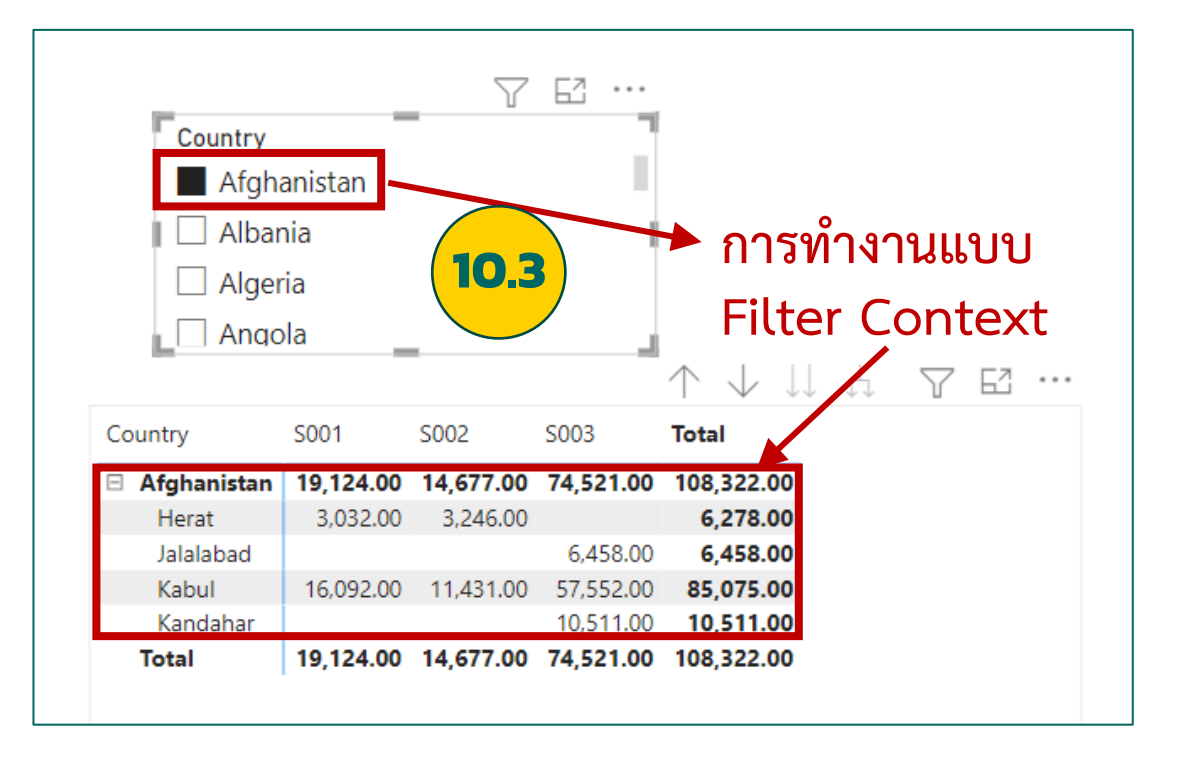

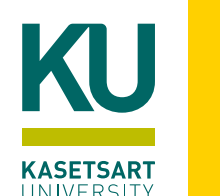

DAX

CALCULATE(<expression>[, <filter1> [, <filter2> [, ...]]])

- Transition Context เกิดจากการนำคำสั่ง CALCULATE และ CALCULATETABLE ไปใช้ในการสร้าง Filter Context ในรูปแบบใหม่
- หรือเป็นการนำคำสั่ง CALCULATE ไปใช้กับ Row Context และทำให้ Row Context นั้นเปลี่ยนเป็น Filter Context

11.1) คลิกแท็บ Table tools คลิกตาราง Products เลือกคำสั่ง New Columns

11.2) ใส่สูตร DAX ดังนี้ แล้วกดปุ่ม Enter

SumofOrderQuantity = SUM(Orders[Quantity])

### สังเกตผลลัพธ์ที่ได้

| X V 1 SumofOrderQuantity = SUM(Orders[Quantity]) |                                |         |                    |  |  |  |  |  |  |  |
|--------------------------------------------------|--------------------------------|---------|--------------------|--|--|--|--|--|--|--|
| Product ID 🚽                                     | Product Name                   | Sales 💌 | SumofOrderQuantity |  |  |  |  |  |  |  |
| FUR-ADV-1000002                                  | Advantus Photo Frame, Duo Pack | 106.08  | 17831.             |  |  |  |  |  |  |  |
| FUR-ADV-10000108                                 | Advantus Clock, Ergonomic      | 100.02  | 17831.             |  |  |  |  |  |  |  |
| FUR-ADV-10000183                                 | Advantus Photo Frame, Black    | 52.98   | 17831.             |  |  |  |  |  |  |  |

https://www.sqlbi.com/articles/understanding-context-

transition/#:~:text=The%20context%20transition%20in%20DAX,row%20context%20and%20filter%20context.

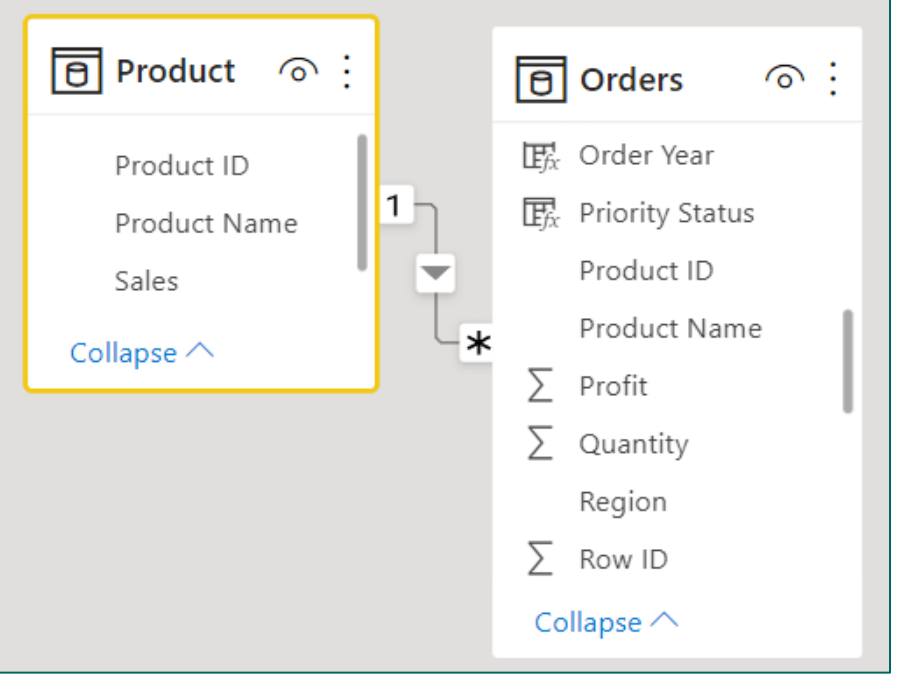

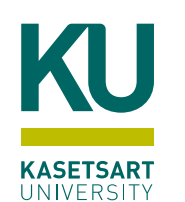

### 12. การทำงานแบบ Transition Context

#### **Syntax**

DAX

CALCULATE(<expression>[, <filter1> [, <filter2> [, ...]]])

11.3) แก้ไขสูตร DAX ดังนี้ แล้วกดปุ่ม Enter

SumofOrderQuantity = (SUM(Orders[Quantity]))

#### สังเกตผลลัพธ์ที่ได้

| X / 1 SumofOrderQuantity = CALCULATE(SUM(Orders[Quantity])) |                                |         |                   |     |  |  |  |  |
|-------------------------------------------------------------|--------------------------------|---------|-------------------|-----|--|--|--|--|
| Product ID                                                  | Product Name                   | Sales 💌 | SumofOrderQuantit | у – |  |  |  |  |
| FUR-ADV-1000002                                             | Advantus Photo Frame, Duo Pack | 106.08  |                   | 3   |  |  |  |  |
| FUR-ADV-10000108                                            | Advantus Clock, Ergonomic      | 100.02  |                   | 7   |  |  |  |  |
| FUR-ADV-10000183                                            | Advantus Photo Frame, Black    | 52.98   |                   | 31  |  |  |  |  |

#### ลองเพิ่มเติมสูตร และดูผลลัพธ์ที่ได้ จะเหมือนกัน

#### ข้อมูลจากตาราง Orders

| A <sup>B</sup> C Product ID | ↓↑ A <sup>B</sup> <sub>C</sub> Product Name | 1 <sup>2</sup> 3 Quantity 💌 |
|-----------------------------|---------------------------------------------|-----------------------------|
| FUR-ADV-10000002            | Advantus Photo Frame, Duo Pa                | ack 2                       |
| FUR-ADV-10000002            | Advantus Photo Frame, Duo Pa                | ack 1                       |
| FUR-ADV-10000108            | Advantus Clock, Ergonomic                   | 4                           |
| FUR-ADV-10000108            | Advantus Clock, Ergonomic                   | 2                           |
| FUR-ADV-10000108            | Advantus Clock, Ergonomic                   | 1                           |
| FUR-ADV-10000183            | Advantus Photo Frame, Black                 | 10                          |
|                             |                                             |                             |

SumofOrderQuantity = CALCULATE(SUM(Orders[Quantity]), ALL('Product'[Product ID]))

คำสั่ง ALL เป็นการ Filter แบบเลือกข้อมูลทั้งหมด

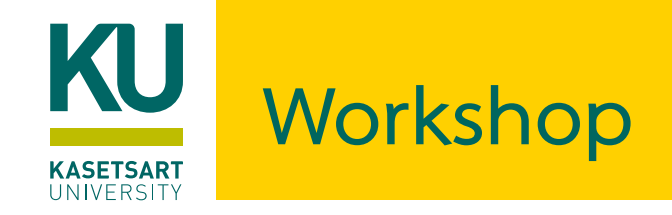

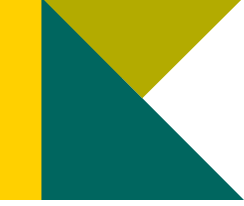

- ประยุกต์ใช้ความรู้กับข้อมูลของสพฐ. จากไฟล์ obec\_school\_(กทม).xlsx ดังนี้
- สร้าง Calculated Column เช่น สร้างคอลัมน์ใหม่ เป็นจำนวนนักเรียนในระดับชั้นอนุบาล ประถมศึกษา มัธยมศึกษาตอนต้น มัธยมศึกษาตอนปลายในแต่ละชั้นปี
- 2. สร้าง Calculated Measures เป็นผลรวมจำนวนนักเรียน
- 3. สร้างตารางแสดงข้อมูลแบบ Row Context
- 4. สร้างตารางแสดงข้อมูลแบบ Query Context
- 5. สร้างรูปแบบการกรองข้อมูล Filter Context จากระดับชั้นที่เปิดสอน

|    | Α    | В         | C        | D                     | E                                                | F   | G   | Н   | 1    | J    |
|----|------|-----------|----------|-----------------------|--------------------------------------------------|-----|-----|-----|------|------|
| 1  | type | สังกัด    | idschool | name                  | ระดับชั้นที่เปิดสอน                              | K1_ | K1_ | K1_ | K1_5 | K1_€ |
| 2  | 1    | สพม.เขด 1 | 10012001 | สตรีวิทยา             | มัธยมศึกษาตอนต้น และมัธยมศึกษาตอนปลาย            | 0   | 0   | 0   | 0    | 0    |
| 3  | 1    | สพม.เขด 1 | 10012002 | มัธยมวัดเบญจมบพิตร    | มัธยมศึกษาตอนต้น และมัธยมศึกษาตอนปลาย            | 0   | 0   | 0   | 0    | 0    |
| 4  | 1    | สพม.เขด 1 | 10012004 | สวนกุหลาบวิทยาลัย     | ประถมศึกษา มัธยมศึกษาตอนต้น และมัธยมศึกษาตอนปลาย | 0   | 0   | 0   | 0    | 0    |
| 5  | 1    | สพม.เขด 1 | 10012005 | วัดราชาธิวาส          | ประถมศึกษา มัธยมศึกษาตอนต้น และมัธยมศึกษาตอนปลาย | 0   | 0   | 0   | 0    | 0    |
| 6  | 1    | สพม.เขด 1 | 10012008 | โยธินบูรณะ            | มัธยมศึกษาตอนต้น และมัธยมศึกษาตอนปลาย            | 0   | 0   | 0   | 0    | 0    |
| 7  | 1    | สพม.เขด 1 | 10012009 | วัดบวรนิเวศ           | มัธยมศึกษาตอนต้น และมัธยมศึกษาตอนปลาย            | 0   | 0   | 0   | 0    | 0    |
| 8  | 1    | สพม.เขด 1 | 10012010 | วัดราชบพิธ            | มัธยมศึกษาตอนต้น และมัธยมศึกษาตอนปลาย            | 0   | 0   | 0   | 0    | 0    |
| 9  | 1    | สพม.เขด 1 | 10012011 | วัดน้อยนพคุณ          | ประถมศึกษา มัธยมศึกษาตอนต้น และมัธยมศึกษาตอนปลาย | 0   | 0   | 0   | 0    | 0    |
| 10 | 1    | สพม.เขด 1 | 10012012 | เบญจมราชาลัยในพระบ    | มัธยมศึกษาตอนต้น และมัธยมศึกษาตอนปลาย            | 0   | 0   | 0   | 0    | 0    |
| 11 | 1    | สพม.เขด 1 | 10012013 | ราชวินิด มัธยม        | มัธยมศึกษาตอนต้น และมัธยมศึกษาตอนปลาย            | 0   | 0   | 0   | 0    | 0    |
| 12 | 1    | สพม.เขด 1 | 10012014 | มัธยมวัดมกุฎกษัตริย์  | มัธยมศึกษาตอนต้น และมัธยมศึกษาตอนปลาย            | 0   | 0   | 0   | 0    | 0    |
| 13 | 1    | สพม.เขด 1 | 10012015 | วัดสังเวช             | มัธยมศึกษาตอนต้น และมัธยมศึกษาตอนปลาย            | 0   | 0   | 0   | 0    | 0    |
| 14 | 1    | สพม.เขด 1 | 10012017 | เตรียมอุดมศึกษา       | มัธยมศึกษาตอนปลาย                                | 0   | 0   | 0   | 0    | 0    |
| 15 | 1    | สพม.เขด 1 | 10012018 | วัดสระเกศ             | มัธยมศึกษาตอนต้น และมัธยมศึกษาตอนปลาย            | 0   | 0   | 0   | 0    | 0    |
| 16 | 1    | สพม.เขด 1 | 10012019 | เทพศิรินทร์           | มัธยมศึกษาตอนต้น และมัธยมศึกษาตอนปลาย            | 0   | 0   | 0   | 0    | 0    |
| 17 | 1    | สพม.เขด 1 | 10012020 | สายปัญญา ในพระบรม     | มัธยมศึกษาตอนต้น และมัธยมศึกษาตอนปลาย            | 0   | 0   | 0   | 0    | 0    |
| 18 | 1    | สพม.เขด 1 | 10012025 | ไตรมิตรวิทยาลัย       | มัธยมศึกษาตอนต้น และมัธยมศึกษาตอนปลาย            | 0   | 0   | 0   | 0    | 0    |
| 19 | 1    | สพม.เขด 1 | 10012026 | สามเสนวิทยาลัย        | มัธยมศึกษาตอนดัน และมัธยมศึกษาตอนปลาย            | 0   | 0   | 0   | 0    | 0    |
| 20 | 1    | สพม.เขด 1 | 10012034 | ศีลาจารพิพัฒน์        | มัธยมศึกษาตอนดัน และมัธยมศึกษาตอนปลาย            | 0   | 0   | 0   | 0    | 0    |
| 21 | 1    | สพม.เขด 1 | 10012035 | โยธินบูรณะ ๒ (สุวรรณส | มัธยมศึกษาตอนดัน และมัธยมศึกษาตอนปลาย            | 0   | 0   | 0   | 0    | 0    |
| 22 | 1    | สพม.เขต 1 | 10012036 | ราชนันทาจารย์สามเสน   | ประถมศึกษา มัธยมศึกษาตอนต้น และมัธยมศึกษาตอนปลาย | 0   | 0   | 0   | 0    | 0    |

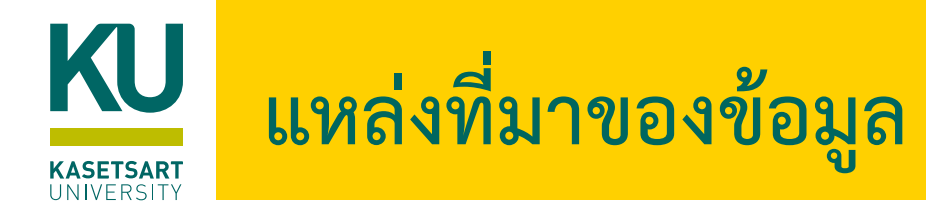

- <u>https://docs.microsoft.com/en-us/power-query/</u>
- <u>https://docs.microsoft.com/en-us/dax/dax-function-reference</u>
- <u>https://www.powerbitraining.com.au/what-is-evaluation-context-in-dax/</u>
- https://www.sqlbi.com/articles/understanding-contexttransition/#:~:text=The%20context%20transition%20in%20DAX,row%20context%20and%20filter%20 context.